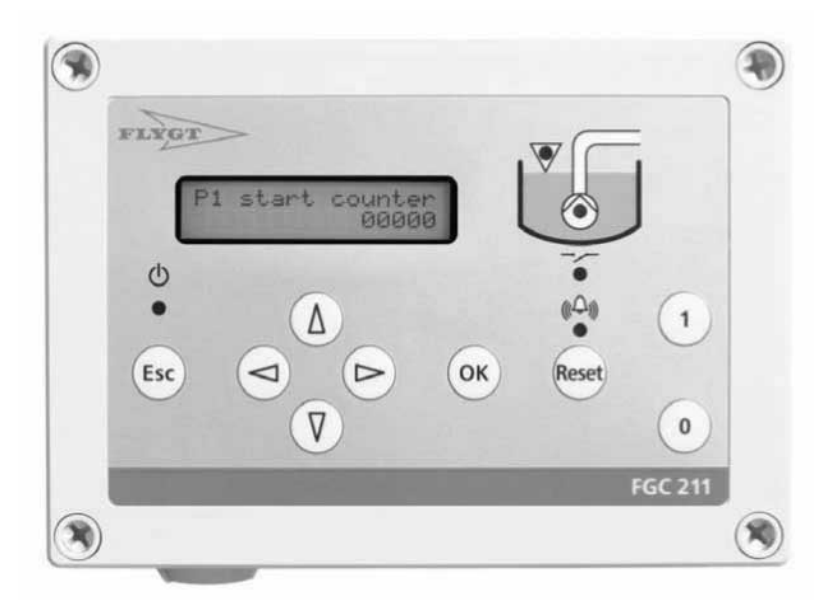

# FGC 211\_PC

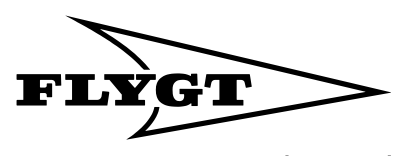

a **xylem** brand

## Innehållsförteckning

| Introduktion och säkerhet                            | 3  |
|------------------------------------------------------|----|
| Inledning                                            | 3  |
| Säkerhet                                             | 3  |
| Säkerhetsterminologi och -symboler                   | 3  |
| Hälsa och säkerhet för användaren                    | 4  |
| Produktgaranti                                       | 4  |
|                                                      |    |
| Produktbeskrivning                                   | 6  |
| Inledning                                            | 6  |
| Anvandningsområde                                    |    |
| Produktdata                                          | 6  |
| Material                                             | 6  |
| Elektriska data                                      | 6  |
| Databehandlingskapacitet                             |    |
| Användargränssnitt                                   |    |
| Plintar                                              |    |
| Omgivning                                            | 7  |
| Godkännanden och standarder                          | 7  |
| Tillvalsmöjligheter och tillbehör                    | 8  |
| PSS-applikation med PC-pump                          |    |
| Tillbehör till nivåstyrning                          | 8  |
| Frontpanel                                           | 9  |
| Lysdioder                                            | 10 |
| Menyer                                               | 11 |
| Navigering i menyerna                                | 11 |
|                                                      |    |
| Mekanisk installation                                |    |
| Sakerhetsatgarder                                    | 13 |
| Anlaggningskrav                                      |    |
| Montera enneten                                      |    |
| Borrschema                                           | 14 |
| Flinstallation                                       | 15 |
| Säkerhetsåtgärder                                    | 15 |
| Anvisning för läsaren                                | 15 |
| Kopplingsschema                                      |    |
| Anslutningsschema                                    |    |
| Konfigurering av nivågivare och nivåvippor           |    |
| Installera den pneumatiska givaren.                  |    |
| Installera 4-20 mA nivågivaren.                      |    |
| Installera ENM-10-nivåvipporna                       |    |
| Installera tryckvakten.                              |    |
| Spoltidur eller motsvarande relä för startblockering | 21 |
| Anslut termokontakten                                | 21 |
| Installera larmutgången                              |    |
| Avaktivera den interna summern                       |    |
|                                                      |    |
| Systeminställning                                    | 24 |
| Ställa in displayspråket                             | 24 |
| Arbetsflöde för inställning                          | 24 |
|                                                      |    |

| Mäta sumpnivån med digitala nivåvippor                              | 24 |
|---------------------------------------------------------------------|----|
| Beskrivning av nivåvippor                                           | 25 |
| Ställa in en stoppnivåvippa                                         |    |
| Stoppa pumpen efter en viss tid                                     | 25 |
| Mäta sumpnivån med en analog nivågivare                             | 26 |
| Ställa in en nivågivare                                             |    |
| Sätta start- och stoppnivå samt hög nivå                            | 26 |
| Ställ in P1 Hög ström                                               | 27 |
| Sätta automatisk återställning                                      | 27 |
| Avaktivera automatisk återställning                                 |    |
| Ställa in reservpumpstyrning                                        |    |
| Ställa in en pumpstoppsfördröjning                                  | 27 |
| Pumpstoppfördröjning                                                | 27 |
| Sätta stoppfördröjning till en viss tid                             |    |
| Sätta stoppfördröjning till en viss höjd                            | 28 |
| Fasta pumpfördröjningar                                             | 28 |
| Ställa in EX-läget                                                  | 28 |
| Ställa in den maximala körtiden för en pump                         | 28 |
| Ställa in pumpsvarslarmet                                           | 29 |
| Ställa in och visa styrstatus                                       |    |
| Sätta manuell pumpblockering                                        |    |
| Återställ till standardvärden                                       |    |
| Ställa in larmen                                                    |    |
| Ställa in larmfördröjningar                                         | 30 |
| Ställa in hörbar eller visuell larmindikering                       | 31 |
| Snabbinställning                                                    | 31 |
| Drift                                                               | 33 |
| Säkerhetsåtgärder                                                   |    |
| Visa körinformation                                                 |    |
| Återställa körinformationen                                         |    |
| Blockering vid numphaveri                                           |    |
| Kvittera ett larm                                                   |    |
| Så här visar du larm                                                |    |
| Så här ronsar du larmloggon                                         |    |
| Jambaskrivningar                                                    |    |
| Lambeskrivningar                                                    |    |
| Felsökning                                                          |    |
| Säkerhetsåtgärder                                                   |    |
| Vanliga problem                                                     |    |
| Diagnostikprogram                                                   | 37 |
| Talviale vafavana                                                   | 20 |
|                                                                     |    |
| Faktorer att beakta vid anvandning av PC-pumpar i PSS-applikationer |    |
| Driftsvarianter                                                     |    |
| Permanent blockering                                                |    |
| Scenarier: Start, korning och stopp                                 |    |
| Menybeskrivningar                                                   | 40 |
| Menyreterens                                                        | 43 |

## Introduktion och säkerhet

## Inledning

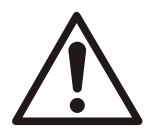

### AKTSAMHET:

- Läs denna manual noga innan du installerar och börjar använda produkten. Felaktig användning av produkten kan orsaka personskador och egendomsskador samt upphäva garantin.
- laktta gällande förordningar för olycksförebyggande åtgärder.
- Spara denna manual och håll den enkelt tillgänglig där enheten är placerad.

#### Manualens syfte

Syftet med denna manual är att tillhandahålla den information som krävs för:

- Installation
- Drift
- Underhåll

## Säkerhet

## Säkerhetsåtgärder

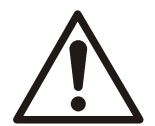

## VARNING:

- Användaren måste känna till säkerhetsföreskrifterna för att undvika personskada.
- Du måste följa de instruktioner som finns i denna manual. Underlåtenhet att göra det kan leda till personskador, utrustningsskador eller förseningar.
- Säkerställ att enheten och manöverpanelen är isolerade från strömförsörjningen och inte kan spänningsförsörjas innan arbete på enheten påbörjas. Det här gäller även styrkretsen.
- En behörig elektriker måste övervaka allt elektriskt arbete. Följ alla lokala regler och förordningar.

## Säkerhetsterminologi och -symboler

#### Om säkerhetsmeddelanden

Det är mycket viktigt att du läser, förstår och följer säkerhetsanvisningarna och säkerhetsföreskrifterna noggrant innan du använder produkten. Informationen syftar till att förebygga dessa faror:

- olyckor och hälsoproblem för personalen
- skador på produkten
- fel på produkten

## Faronivåer

| Faronivå |       | Indikation                                                                                            |
|----------|-------|----------------------------------------------------------------------------------------------------|
| Â        | FARA: | En farlig situation som, om den inte undviks, kan leda till<br>dödsfall eller allvarliga personskador |

| Faronivå |            | Indikation                                                                                            |
|----------|------------|----------------------------------------------------------------------------------------------------|
|          | VARNING:   | En farlig situation som, om den inte undviks, kan leda till<br>dödsfall eller allvarliga personskador |
|          | AKTSAMHET: | En farlig situation som, om den inte undviks, kan leda till<br>lindriga eller måttliga personskador   |
| OBS!:    |            | <ul> <li>En möjlig situation som kan leda till oönskade<br/>tillstånd</li> </ul>                      |
|          |            | <ul> <li>Användning utan risk för personskador</li> </ul>                                             |

#### Elektriska faror

Elektriska faror indikeras med följande specifika symbol. Symbolen varnar för närvaro av farlig spänning.

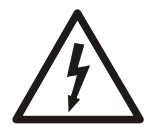

ELEKTRISK RISK:

## Hälsa och säkerhet för användaren

Inledning

Alla statliga förordningar samt alla lokala direktiv för hälsa och säkerhet måste observeras.

#### Förhindra fara på grund av elektricitet

Undvik risker som är relaterade till elektricitet. Elektriska anslutningar måste alltid göras i enlighet med följande:

- Standardanslutningarna som beskrivs i produktdokumentationen som levereras med produkten
- Alla internationella, nationella, statliga och lokala föreskrifter. (Kontakta det lokala elbolaget för närmare information och föreskrifter.)

Mer information om gällande krav finns i avsnitten om elektriska anslutningar.

## Produktgaranti

#### Täckning

Xylem åtager sig att åtgärda fel i produkter från Xylem under dessa villkor:

- Felet beror på brister i konstruktion, material eller tillverkning.
- Felet rapporteras till en Xylem-representant inom garantiperioden.
- Produkten har använts endast under de förhållanden som beskrivs i denna manual.
- Allt service- och reparationsarbete har utförts av behörig och auktoriserad personal. Alla ändringar har utförts av behöriga tekniker.
- Xylem originaldelar används.

Begränsningar

Garantin täcker inte fel som orsakas av dessa situationer:

- Otillräckligt underhåll
- Felaktig montering
- Ändringar i produkten eller och installation som har gjorts utan att Xylem har rådfrågats

- Felaktigt utfört reparationsarbete
- Normalt slitage

Xylem påtar sig inget ansvar för följande situationer:

- Kroppsskada
- Materiella skador
- Ekonomiska förluster

#### Garantianspråk

Xylem-produkter håller hög kvalitet och förväntas fungera tillförlitligt under lång tid. Kontakta din Xylem-representant om ett garantianspråk trots det skulle bli aktuellt.

#### Personalens kvalifikationer

Allt arbete på produkten ska utföras av behöriga elektriker eller Xylem-auktoriserade mekaniker.

Xylem frånkänner sig allt ansvar för arbete som utförs av ej utbildad, ej auktoriserad personal.

#### Support

Xylem ger endast support för produkter som har testats och godkänts. Xylem ger inte support för ej godkänd utrustning.

## Produktbeskrivning

## Inledning

Denna handbok beskriver FGC 211 som styrenhet för en skruvpump (PC-pump) i ett trycksatt avloppssystem (PSS).

Handboken gäller för följande versioner:

| Funktion         | Beskrivning              |
|------------------|--------------------------|
| Maskinutrustning | FGC 211                  |
| Displaykort      | AFH1901 rev. 1.01        |
| Huvudkort        | AHH1901 rev. 1.01 system |
| Programvara      | 2,42 eller senare        |

## Användningsområde

Denna pumpstyrning är utformad för installationer med en pump i hushåll.

## Produktdata

| Data               | Liten enhet                                                                                     | Medelstor enhet                                                                                        |
|--------------------|-------------------------------------------------------------------------------------------------|----------------------------------------------------------------------------------------------------|
| Mått (B x D x H)   | 180 x 130 x 85 mm                                                                               | 180 x 255 x 100 mm                                                                                     |
| Vikt, total        | 1,0 kg                                                                                          | 1,1 kg                                                                                                 |
| Montering          | Vägg                                                                                            | Vägg                                                                                                   |
| Kabelgenomföringar | Utslagshål (2 st. M25/M16, 4 st. M20)                                                           | Utslagshål (2 st. M25/M16, 4 st. M20)                                                                  |
| Specialfunktioner  | Använd denna version när ingen<br>huvudströmbrytare och inga säkringar<br>behövs i FGC-panelen. | Använd denna typ när extern utrustning, som<br>huvudbrytare eller säkringar, finns på FGC-<br>panelen. |

## Material

| Hölje, botten | Karbonatplast |
|---------------|---------------|
| Hölje, lock   | Karbonatplast |

## Elektriska data

Spänning, ström, säkringar

| Funktion          | Beskrivning               | Värde                                            |
|-------------------|---------------------------|--------------------------------------------------|
| Angiven spänning  | 3 fas med neutralledare   | 3 x 400 V AC 50/60 Hz                            |
| Pumpens märkström | 3-fas                     | Maximum 4, kW vid 400 V AC                       |
|                   |                           | Maximum 9 A, minimum 0,5 A                       |
|                   | Strömförbrukning, intern  | < 50 mA vid 400 V                                |
|                   | Kontaktor                 | ABB B7-30-10                                     |
| Grundsäkringar*   | Säkring för nätanslutning | Maximalt 16 A                                    |
|                   |                           | Använd automatisk brytarfunktion för alla poler. |
|                   | Intern säkring            | 100 mA                                           |

\*Dessa säkringar används i båda typerna. Den medelstora typen har ytterligare säkringar.

## Ingångar och utgångar

| Funktion          | Beskrivning                                                                                      | Värde                                                    |
|-------------------|--------------------------------------------------------------------------------------------------|----------------------------------------------------------|
| Digitala ingångar | <ul> <li>Startvippa</li> <li>Stoppvippa</li> <li>Högnivåkontakt</li> <li>Termokontakt</li> </ul> |                                                          |
| Analog ingång     | Analog nivå 4-20 mA                                                                              | Försörjningen från FGC-enheten kan<br>vara högst 12 VDC. |
| Reläutgångar      | Gemensam larm                                                                                    | Spänningsfri, maximal last 230 V AC<br>(5 A)             |

## Databehandlingskapacitet

| Funktion           | Beskrivning |
|--------------------|-------------|
| Processor          | PIC18F4620  |
| Exekverad ordlängd | 8 bitar     |
| Klockfrekvens      | 32 MHz      |
| Textminne          | 64 kB       |
| Watchdog           | Ja          |

## Användargränssnitt

| Display                | LCD 2x16 tecken |
|------------------------|-----------------|
| Knappar                | 9 st.           |
| Larmindikeringar       | 4 lysdioder     |
| FGC-statusindikeringar | 3 lysdioder     |

## Plintar

| Signal    | 1,5 mm <sup>2</sup> |
|-----------|---------------------|
| Ström     | 6 mm <sup>2</sup>   |
| Jordplint | 6 mm <sup>2</sup>   |

## Omgivning

| Funktion                           | Beskrivning            |
|------------------------------------|------------------------|
| Driftstemperatur*                  | -20° C till +45° C     |
| Förvaringstemperatur               | - 20° C till +70° C    |
| Luftfuktighet (icke-kondenserande) | 90 % relativ           |
| Hölje                              | Klass I, IP 54, CAT II |
| Höjd över havet                    | Max. 2000 m            |
| Föroreningsgrad                    | 2                      |

\*LCD-skärmen uppdateras långsammare under 0 °C.

## Godkännanden och standarder

| Standard  | Beskrivning  |
|-----------|--------------|
| Emission  | EN61000 -6-3 |
| Immunitet | EN61000 -6-2 |

| Standard       | Beskrivning    |
|----------------|----------------|
| LVD-elsäkerhet | EN/IEC 61010-1 |
| CE-märkning    |                |

## Tillvalsmöjligheter och tillbehör

#### Kabelgenomföringar

Används för att installera kablar genom utslagshål.

#### ATU 001

En extern summer med oberoende batterireserv.

## **PSS-applikation med PC-pump**

FGC 211 kan användas för att styra en skruvpump (PC-pump) i ett trycksatt avloppssystem (PSS).

#### Applikation

PC-pumpar i PSS-applikationer kan användas i situationer när ett antal enfamiljshus, var och ett med en individuell avloppstank, är anslutna till ett gemensamt trycksatt avloppssystem. FGC 211-enheten styr pumpen som tömmer avloppstanken i systemet.

#### Systemöversikt

Detta är en schematisk bild av standard- och tillvalskomponenter för PC-pumpen i PSSapplikationer:

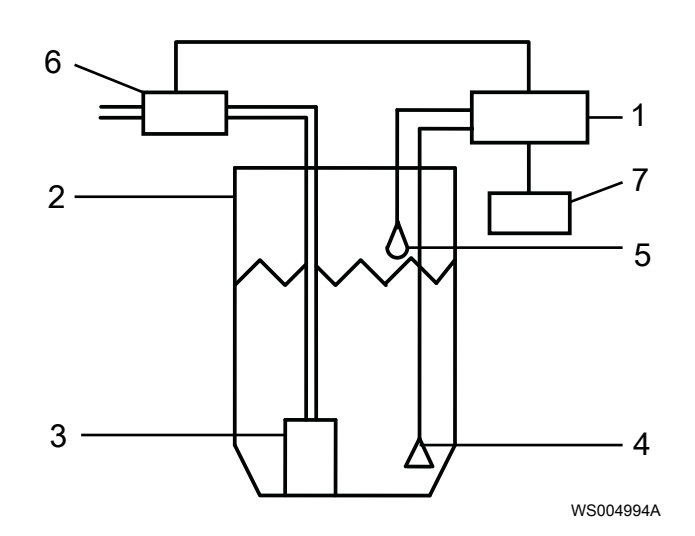

- 1. FGC 211
- 2. Tank
- 3. Pump
- 4. Produkten och nivåsystemet med öppen klocka, med LTU 301-givare
- 5. Tillval: Högnivåvippa
- 6. Tillval: Tryckvakt
- 7. Tillval: Spoltidur

## Tillbehör till nivåstyrning

För att mäta nivån i pumpsumpen måste ett av följande alternativ vara installerat i pumpen.

### Standardalternativ

För att mäta nivån i pumpsumpen måste ett av följande alternativ vara installerat i pumpen.

| Alternativ                                               | Beskrivning                                                                                                    |  |
|----------------------------------------------------------|----------------------------------------------------------------------------------------------------|--|
| Nivåregulatorer ENM-10                                   | Olika nivåvippor som ger digitala ingångssignaler.                                                                                                    |  |
|                                                          | • Start                                                                                                    |  |
|                                                          | • Stopp                                                                                                    |  |
|                                                          | Hög nivå                                                                                                    |  |
| System med öppen klocka och<br>pneumatisk LTU 301-givare | Systemet med öppen klocka innefattar en gjuten klocka och en slang som kan<br>anslutas till en pneumatisk givare. Det omvandlar det genererade trycket till en<br>analog signal på 4-20 mA med givarområdet 0-2,5 m. |  |
| Tryckgivare                                              | Omvandlar det mätta trycket till en analog signal på 4-20 mA.                                                                                                    |  |

## Reservalternativ

En högnivåvippa med:

- start- och stoppnivåvippor eller
- en nivågivare

## Frontpanel

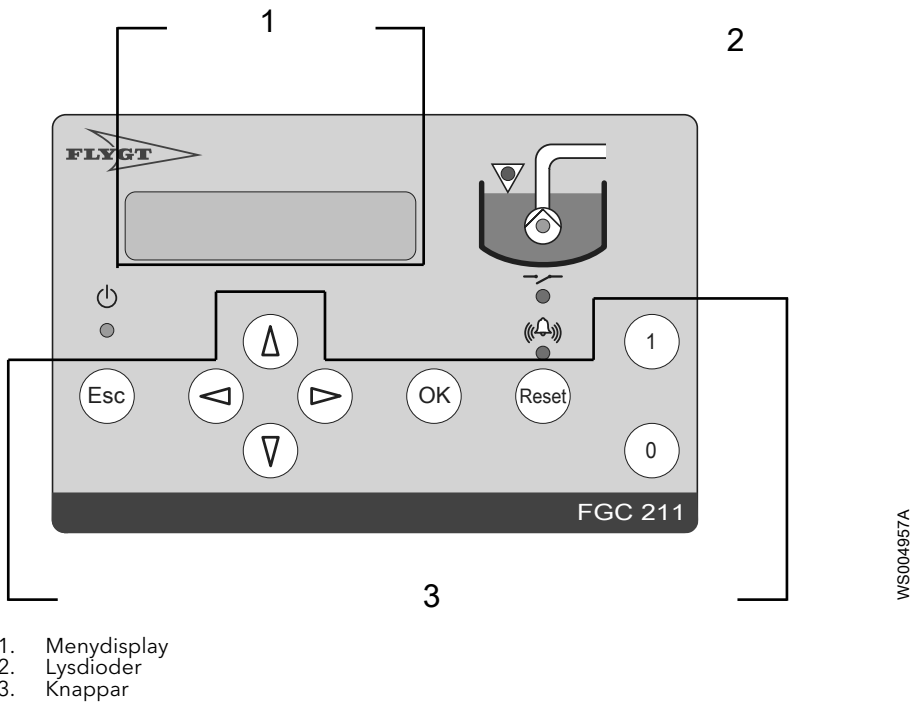

1. 2. 3.

Figur 1: Frontpanelen på FGC 211

Tabell 1: Delar och beskrivning

| Numm<br>er | Symbol/symboler | Namn    | Beskrivning                |
|------------|-----------------|---------|----------------------------|
| 1          |                 | Display | Visar den nuvarande menyn. |

| Numm<br>er | Symbol/symboler | Namn                      | Beskrivning                                                                      |
|------------|-----------------|---------------------------|----------------------------------------------------------------------------------|
| 2          | <u>(</u> )<br>Ф | Lysdiod för ström         | Indikerar om strömmen är på                                                      |
|            | ((⊕)))<br>●     | Lysdiod för<br>larmstatus | Aktiveras när ett larm uppstår                                                   |
|            | •               | Lysdiod för<br>relästatus | Indikerar om pumpreläet är aktivt eller blockerat                                |
|            | V               | Lysdiod för hög<br>nivå   | Aktiveras när nivån i pumpsumpen är för hög.                                     |
|            | ۲               | Lysdiod för<br>pumpstatus | Indikerar om pumpen är i drift eller är blockerad                                |
| 3          | 1               | Кпарр                     | För automatisk eller manuell pumpstyrning                                        |
|            | 0               | Кпарр                     | För pumpblockering                                                               |
|            | Reset           | Кпарр                     | För återställning av styrenheten efter larm eller blockering på grund av pumpfel |
|            |                 | Knappar                   | För navigering i menyerna                                                        |

## Lysdioder

På frontpanelen på en enhet finns en uppsättning lysdioder, se *Frontpanel* (sidan 9). Lysdioderna beskrivs i tabellen nedan.

| Lysdio<br>d | Namn       | Indikering       | Beskrivning                                                                                                    |
|-------------|------------|------------------|----------------------------------------------------------------------------------------------------|
| (h)         | Ström      | Grön på          | Strömförsörjningen är påslagen.                                                                                                    |
| 0           |            | Av               | Strömförsörjningen är<br>• av <i>eller</i><br>• en säkring har löst ut                                                                                                    |
| ((¢)))      | Larmstatus | Blinkande<br>röd | Ett nytt larm har genererats.                                                                                                    |
|             |            | Röd på           | Det nya larmet har kvitterats men är fortfarande aktivt.                                                                                                    |
|             | Relästatus | Grön på          | Pumpreläet är aktiverat.                                                                                                    |
|             |            | Röd på           | <ul> <li>Pumpen är stoppad och blockerad från att starta om.</li> <li>Möjliga orsaker: <ul> <li>Pumpen är manuellt blockerad, se Ställa in och visa styrstatus (sidan 29)</li> <li>Enheten är inställt på Ex-läge och det finns ingen vätska i pumpsumpen, se Ställa in EX-läget (sidan 28).</li> </ul> </li> </ul> |
|             |            | Blinkande<br>röd | <ul> <li>Det är fel på pumpen.</li> <li>Möjliga orsaker: <ul> <li>Inkommande faser är anslutna i fel fasföljd eller så saknas en fas. Mer information finns i Anslutningsschema (sidan 17).</li> <li>Pumpstarten är försenad, se Fasta pumpfördröjningar (sidan 28).</li> </ul> </li> </ul>                         |

| Lysdio<br>d | Namn       | Indikering | Beskrivning                                                                                                    |
|-------------|------------|------------|----------------------------------------------------------------------------------------------------|
|             | Pumpstatus | Grön på    | Pumpen är igång.                                                                                                    |
| $\bigcirc$  |            | Röd på     | Pumpen är stoppad och blockerad från att starta om.                                                                                |
|             |            |            | Möjliga orsaker:                                                                                                    |
|             |            |            | • Pumpströmmen överskrider sitt konfigurerade maxvärde, se Ställ in P1<br>Hög ström.                                               |
|             |            |            | <ul> <li>Temperaturen i pumpen är för hög</li> </ul>                                                                               |
|             |            |            | <ul> <li>Pumpen har körts längre än konfigurerad maxtid, se Ställa in den<br/>maximala körtiden för en pump (sidan 28).</li> </ul> |
| $\nabla$    | Hög nivå   | Röd på     | Nivån i pumpsumpen är för hög.                                                                                                    |
| V           |            |            | Möjliga orsaker:                                                                                                    |
|             |            |            | <ul> <li>Nivån överskrider en högnivåvippa. Pumpen startar automatiskt, se<br/>Ställa in reservpumpstyrning (sidan 27).</li> </ul> |
|             |            |            | <ul> <li>Nivån överstiger den konfigurerade högnivågränsen, se Sätta start-<br/>och stoppnivå samt hög nivå (sidan 26).</li> </ul> |
|             |            |            | Det här är endast relevant om en nivågivare används.                                                                               |

## Menyer

Enheten konfigureras med menyerna. Menyerna visar relevant information för pumpstyrningens åtgärder.

Om displayen inte används under 10 minuter sker följande:

- Bakgrundsbelysningen stängs av.
- Öppna menyer stängs.

#### Menybeskrivning

Följande information visas i en meny:

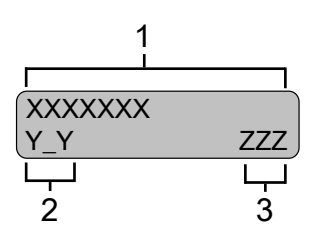

WS004964A

 Menynamn
 Menynummer Siffran visas endast i 3 sekunder. Understreck indikerar undermenyer.
 Parametervärde

#### Menylista

En fullständig lista över menyerna finns i *Menybeskrivningar* (sidan 40).

#### Menyöversikt

En menyöversikt finns i *Menyreferens* (sidan 43).

## Navigering i menyerna

| Knapp              | Symbol i<br>handboken | Beskrivning                                                                |
|--------------------|-----------------------|----------------------------------------------------------------------------|
| Δ                  | <b>▲</b>              | Tryck för att bläddra bakåt en meny åt gången eller för att öka värdet     |
| $\bigtriangledown$ | ▼                     | Tryck för att bläddra framåt en meny åt gången eller för att minska värdet |

| Knapp | Symbol i<br>handboken | Beskrivning                                                                                                |
|-------|-----------------------|----------------------------------------------------------------------------------------------------|
|       |                       | Flytta markören ett steg åt höger                                                                          |
|       |                       | Den här åtgärden är endast möjlig om text eller ett numeriskt värda anges.                                 |
|       | •                     | Flytta markören ett steg åt vänster                                                                        |
|       |                       | Den här åtgärden är endast möjlig om text eller ett numeriskt värda anges.                                 |
| ОК    | OK                    | Tryck för att gå till menyn i en undermenygrupp eller för att ändra ett värde - en blinkande markör visas. |
|       |                       | Spara ändringarna                                                                                          |
| Esc   | Esc                   | Tryck för att lämna undermenygruppen                                                                       |

## Meddelande när ett värde inte kan ändras

Om ett värde inte kan ändras visas meddelandet **Endast läsning**.

Information om tillåtna värden finns i Menybeskrivningar (sidan 40).

#### Meddelanden när en parameter har sparats

Ett meddelande visas när parametervärdet sparas eller när värdet är ogiltigt.

| Meddelande   | Beskrivning                               |
|--------------|-------------------------------------------|
| Värde sparat | Värdet har sparats.                       |
| Högt värde   | Värdet är för högt. Ange ett lägre värde. |
| Lågt värde   | Värdet är för lågt. Ange ett högre värde. |

## Mekanisk installation

## Säkerhetsåtgärder

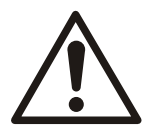

### AKTSAMHET:

- Läs denna manual noga innan du installerar och börjar använda produkten. Felaktig användning av produkten kan orsaka personskador och egendomsskador samt upphäva garantin.
- Användaren måste känna till säkerhetsföreskrifterna för att undvika personskada.

#### Explosiv eller brandfarlig miljö

Installera inte enheten in en explosionszon eller en potentiell explosiv eller brandfarlig miljö.

## Anläggningskrav

## Utrustningsskåp

Enheten kan installeras i ett utrustningsskåp. Säkerställ att driftstemperaturen ligger mellan -20 °C och +45 °C:

- Uppvärmning behövs normalt vintertid om skåpet sitter utomhus eller i en liknande kall miljö.
- Uppvärmning av skåpet rekommenderas också för att undvika kondens.
- Skåpets temperatur kan bli för hög på sommaren om det inte finns tillräcklig ventilation.

## Montera enheten

Enheten monteras med skruvar på en vägg eller i ett utrustningsskåp.

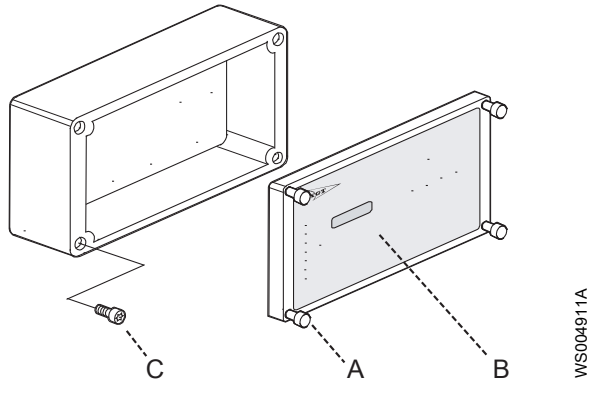

- A: Skruvar på det främre locket
- B: Främre lockC: Skruvhål i det bakre locket
- 1. Ta bort det främre locket.
- 2. Markera platserna för borrhålen, se Borrschema (sidan 14).
- 3. Borra hålen med ett 2 mm borr.
- 4. Dra åt enheten mot väggen. Hålen i botten är Ø 4,5 mm.
- 5. Placera det främre locket på enheten. Fäst de fyra skruvarna.

## Borrschema

Borrhål för liten FGC

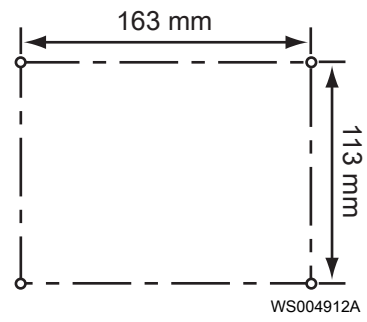

### Borrhål för medelstor FGC

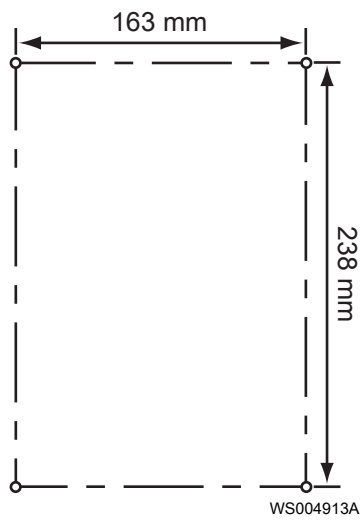

## Elinstallation

## Säkerhetsåtgärder

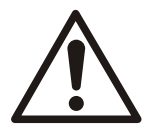

### VARNING:

- Säkerställ att enheten och manöverpanelen är isolerade från strömförsörjningen och inte kan spänningsförsörjas innan arbete på enheten påbörjas. Det här gäller även styrkretsen.
- Det finns risk för elektriska stötar eller explosion om de elektriska anslutningarna är felaktigt utförda eller om det finns ett fel eller en skada på produkten.
- En behörig elektriker måste övervaka allt elektriskt arbete. Följ alla lokala regler och förordningar.
- All elektrisk utrustning måste jordas. Kontrollera att jordkabeln är korrekt ansluten genom att testa den.

Kablar

Dra ström- och signalkablarna separat.

#### Skydda enhetens strömförsörjning

Använd en separat säkring för att skydda enhetens strömförsörjning. En automatisk brytarfunktion för alla poler rekommenderas.

#### Kontinuerligt lysande lysdiod för fasfel

| Förhållande                                      | Beskrivning                                             |
|--------------------------------------------------|---------------------------------------------------------|
| Lysdioden för fasfel på enhetens huvudkort lyser | Inkommande faser är anslutna i fel ordning eller en fas |
| kontinuerligt                                    | saknas                                                  |

#### Jordning

En jordledare för utrustningen måste anslutas till någon av jordplintarna på enheten (plint 5-8).

Jordledaren bör anslutas till bästa möjliga jordning, till exempel en jordad fästplatta eller en jordningsstav. Kom ihåg att jordledaren ska vara så kort som möjligt.

Skärmarna på alla skärmade kablar ska jordas genom att anslutas till någon av jordplintarna på enheten.

#### Överspänningsskydd

Användning av ett överspänningsskydd med skydd mot blixtnedslag rekommenderas. Detta gör produkten mindre känslig mot överspänning och produkten kan användas i mer krävande miljöer.

Anslut skyddet seriellt med strömförsörjningen. Anslut den helst till en separat jord, till exempel en jordningsstav. En anslutning till jordskenan i elcentralen kan ibland räcka. Använd en 6-10 mm<sup>2</sup> ledare för att ansluta överspänningsskyddet till jord.

## Anvisning för läsaren

Installationsbeskrivningarna och bilderna kan hänvisa till plintar på huvudkortet. För information om var dessa är placerade, se *Kopplingsschema* (sidan 16).

## Referenssymboler

Symbolerna i följande tabell kan även användas i installationsbilderna.

| Symbol | Beskrivning            |
|--------|------------------------|
|        | Normalt öppen kontakt  |
| L      | Normalt stängd kontakt |

## Kopplingsschema

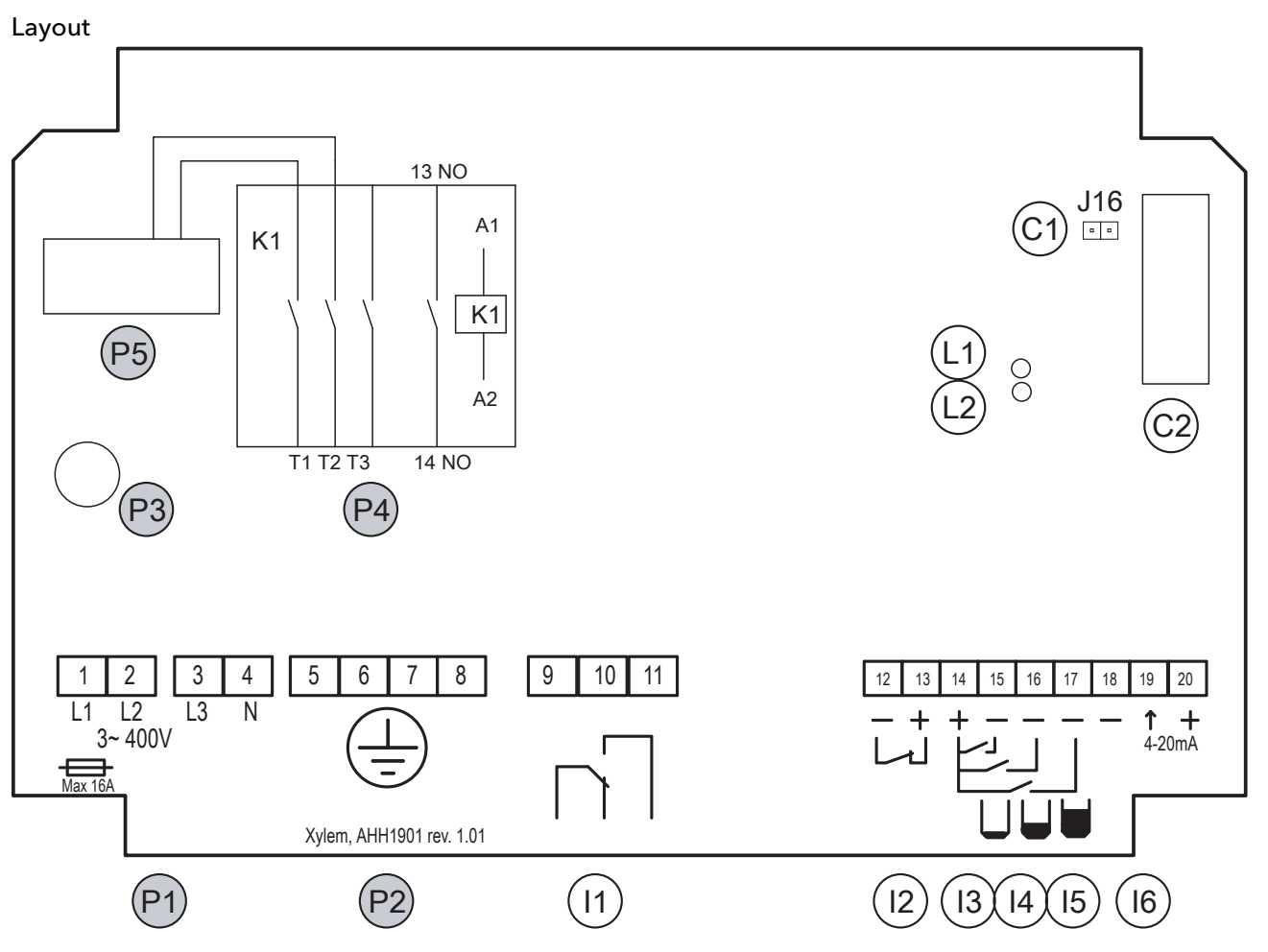

WS004947A

## Figur 2: Huvudkort AHH 1901

Ström

| Placering | Beskrivning                                                | Plint |
|-----------|------------------------------------------------------------|-------|
| P1        | Strömanslutning, 3-fas och neutral: 400 V AC, 50/60 Hz.    | 1-4   |
|           | Extern huvudsäkring: Maximalt 15 A. Ingår ej i leveransen. |       |
| P2        | Jordplint: 4 st. 6 mm <sup>2</sup> .                       | 5-8   |
| Р3        | Säkring F2: T100 mAL för intern användning.                |       |
| P4        | Anslutning till pump. Maximalt 9 A                         |       |
| P5        | Strömtransformator för pumpen                              |       |

| Placering | Beskrivning                                                                                            | Plint  |
|-----------|----------------------------------------------------------------------------------------------------|--------|
| 11        | Gemensam larmutgång, potentialfri kontakt. Maximalt 250 V AC / 5 A.                                    | 9-11   |
| 12        | Termokontaktsingång för pumpen                                                                         | 12-13  |
|           | Om ingången inte används ska den byglas.                                                               |        |
| 13        | Ingång för stoppnivåvippa                                                                              | 14, 15 |
|           | Plint 14 är den gemensamma plinten för alla nivåvippor: stopp, start och hög nivå.                     |        |
| 14        | Ingång för startnivåvippa                                                                              | 14, 16 |
|           | Plint 14 är den gemensamma plinten för alla nivåvippor: stopp, start och hög nivå.                     |        |
| 15        | Ingång för högnivåvippa                                                                                | 14, 17 |
|           | Plint 14 är den gemensamma plinten för alla nivåvippor: stopp, start och hög nivå.                     |        |
| 16        | Ingång för analog nivågivare, 4-20 mA                                                                  | 18-20  |
|           | Den analoga ingången i produkten har egen strömförsörjning. Den bära en maximal total<br>last på 12 V. |        |

## Kontakt

| Placering | Beskrivning                         | Plint |
|-----------|-------------------------------------|-------|
| C1        | Bygelstift för den interna summern. |       |
| C2        | Kontakt för displayenheten          |       |

## Lysdiod

| Placering | Beskrivning                                                                                           | Plint |
|-----------|----------------------------------------------------------------------------------------------------|-------|
| L1        | Fasfelslampa. En tänd lysdiod indikerar antingen en felaktig fasanslutning eller att en fas<br>saknas |       |
| L2        | Strömindikator                                                                                        |       |

## Anslutningsschema

| Fasfelslampa | Pumptillverkare | Pumpens<br>rotationsriktning | Beskrivning                                                                                                    |
|--------------|-----------------|------------------------------|----------------------------------------------------------------------------------------------------|
| Av           | Xylem           | Rätt                         | Xylem-pumpen ansluts i enlighet med<br>anvisningarna för dess elektriska anslutning                                          |
| Av           | Annan           | Okänd                        | Om en pump av ett annat märke ansluts måste<br>rotationsriktningen alltid kontrolleras, även om<br>fasfelslampan inte tänds. |
| På           | -               | -                            | Se Kontinuerligt lysande lysdiod för fasfel (sidan 15).                                                                      |

## Liten enhet version 3-fas 400 V AC

Med neutralledare

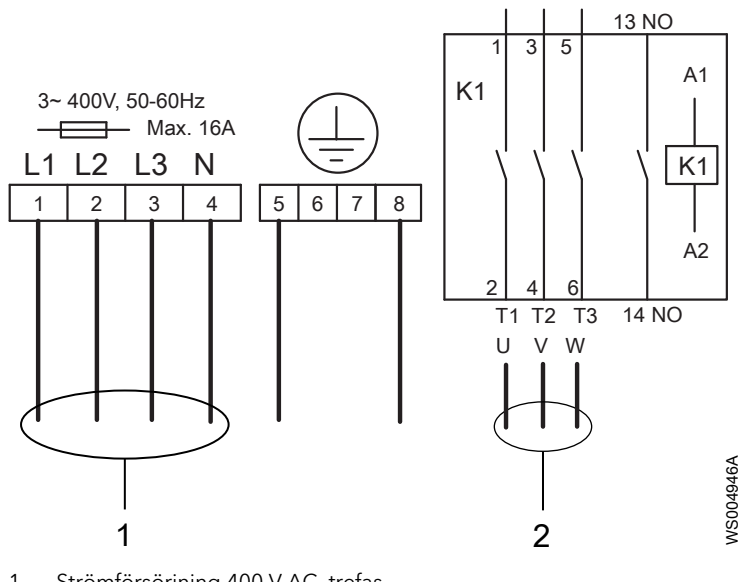

Strömförsörjning 400 V AC, trefas
 Pump 400 V AC, trefas

Medelstor version

Den medelstora versionen av enheten levereras med elektriska kopplingsscheman för nätanslutning. De beskrivs inte ytterligare i den här manualen.

## Konfigurering av nivågivare och nivåvippor

Följande konfigurationer kan användas för nivåavkänning:

- En nivågivare
- En startnivåvippa
- Både start- och stoppnivåvippor

Som reserv kan en högnivåvippa användas tillsammans med start- och stoppnivåvipporna eller med nivågivaren.

## Installera den pneumatiska givaren

#### Installera den pneumatiska givaren

Följande installation gäller för givaren LTU 301 med ett system med öppen klocka.

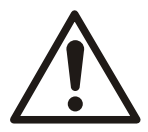

#### VARNING:

I explosiva eller brandfarliga miljöer, använd endast Ex- eller MSHA-godkända produkter.

- 1. Installera systemet med den öppna klockan i pumpsumpen.
- Ytterligare information finns i installations- och driftshandboken till systemet med öppen klocka.
- 2. Montera givaren i produkten.
- 3. Anslut den pneumatiska slangen från systemet med öppen klocka till givaren.
- 4. Anslut den pneumatiska givaren enligt schemat:

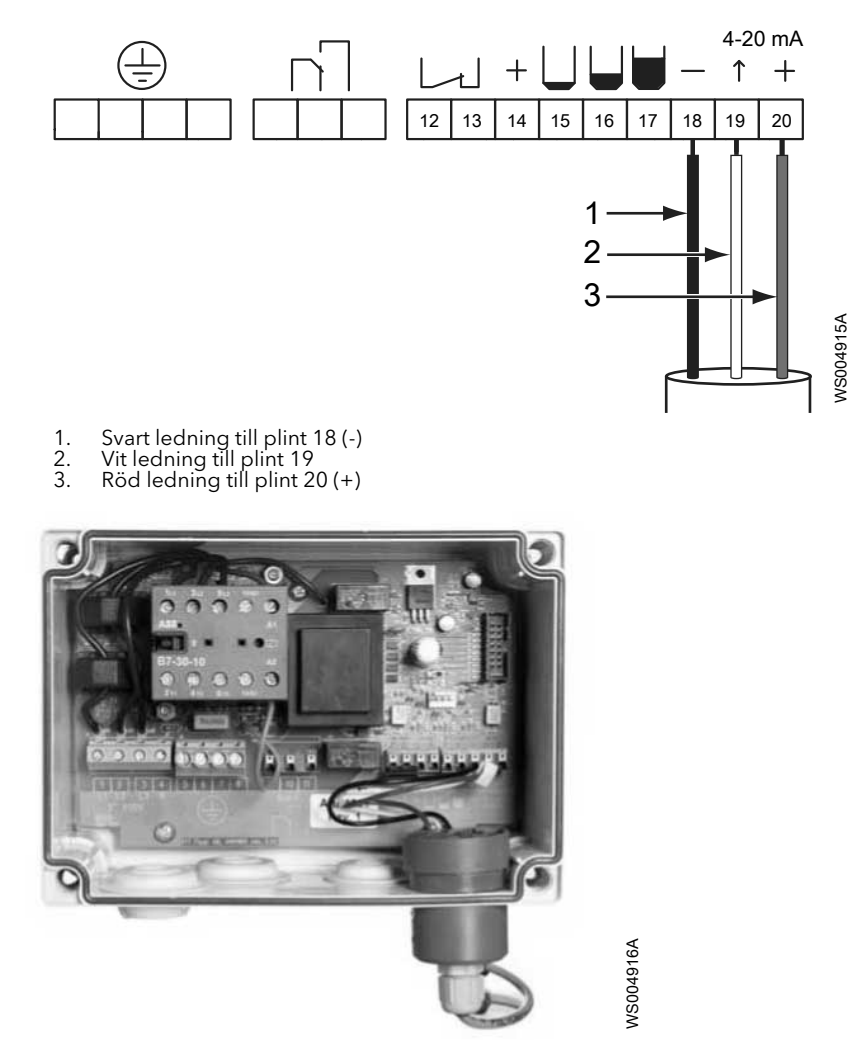

Figur 3: En färdig installation

## LTU 301 och PC-pump

I PSS-applikationer där en PC-pump inte används reserveras normalt de digitala plintarna 15 och 16 för start- och stoppnivåregulatorer.

I PSS-applikationer med en PC-pump används de digitala plintarna 15 och 16 för en tryckvakt och ett stopprelä. Här används i stället en analog givare för reglering av startoch stoppnivåerna. LTU 301 är idealisk för denna applikation.

## Installera 4-20 mA nivågivaren

Följande information är för 4-20 mA nivågivare.

1. Installera nivågivaren i pumpsumpen.

Mer information finns i installations- och driftshandboken till givaren.

2. Anslut givarskärmen till jordplinten på FGC-enheten enligt:

a) Anslut kabelns skärm till en av plintarna 5-8.

3. Anslut nivågivaren enligt schemat:

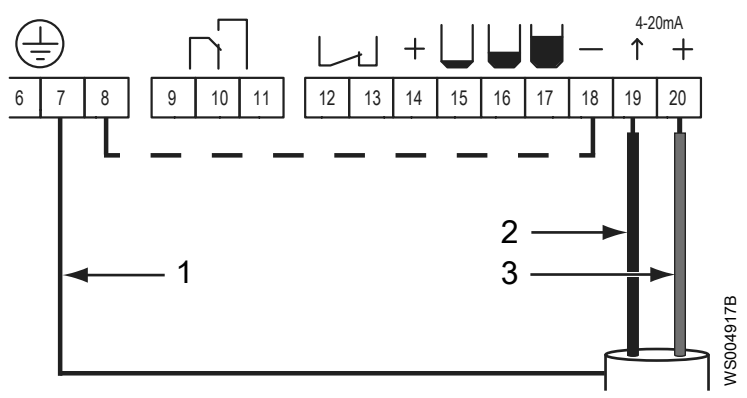

- Kabelskärm
- 1. 2. 3. Svart ledning till plint 19 Röd ledning till plint 20 (+)

Den analoga ingången i FGC-enheten (plint 18-20) har egen strömförsörjning. Den bära en maximal total last på 12 V.

## Installera ENM-10-nivåvipporna

Följande information är för ENM-10-nivåregulatorer.

- 1. Installera ENM-10-nivåregulatorerna i pumpsumpen. Mer information finns in installations- och driftshandboken för ENM-10-nivåregulatorn.
- 2. Anslut nivåvipporna enligt följande schema.

Vipporna är normalt öppna.

Plint 14 är den gemensamma strömförsörjningsplinten för alla nivåvippor.

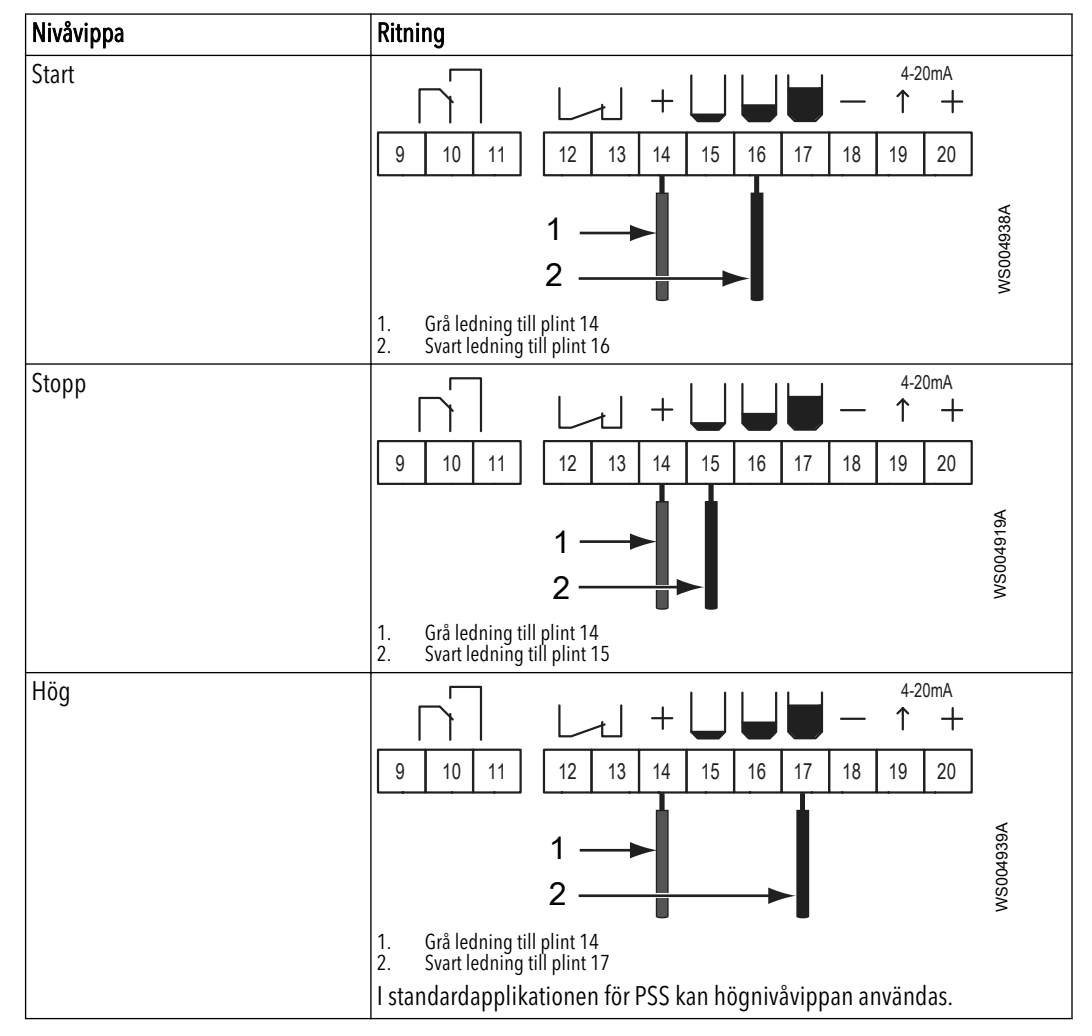

## Installera tryckvakten

I PSS-applikationer med en PC-pump kan en ytterligare tryckvakt anslutas till pumputloppet. Detta arrangemang förhindrar att produkten startar pumpen när trycket i avloppssystemet är högt.

Anslut tryckvakten till plint 14 och 16.

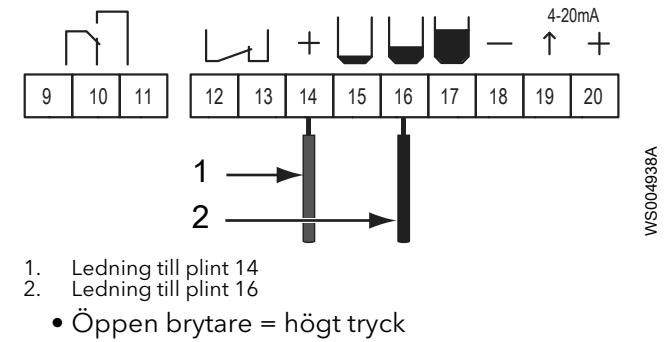

• Stängd brytare = lågt tryck

Mer information finns i installationsanvisningen för tryckvakten.

## Spoltidur eller motsvarande relä för startblockering

I PSS-applikationer med PC-pumpar kan ett spoltidur användas. Spoltiduret agerar som ett stopprelä

Ett spoltidur låter nivån på avloppsvattnet i brunnen stiga över den normala startnivån. Den större avloppsvolymen används sedan för att lufta avloppssystemet.

Om detta arrangemang används görs anslutningar till plint 14 och 15.

- Öppen brytare = blockering
- Stängd brytare = ingen blockering

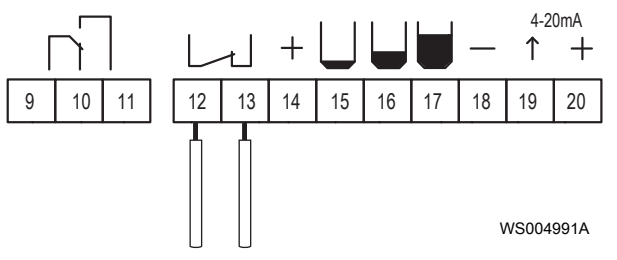

• Mer information finns i installationsanvisningen för spoltiduret.

## Anslut termokontakten

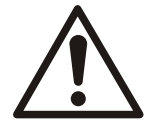

## VARNING:

Ex-godkända produkter ska alltid ha termokontakter anslutna oberoende av den omgivande temperaturen.

Termokontakterna i pumpen är normalt slutna.

- Välj något av följande:
- a) Om termokontakten för pumpen används, anslut termokontakten enligt schemat:

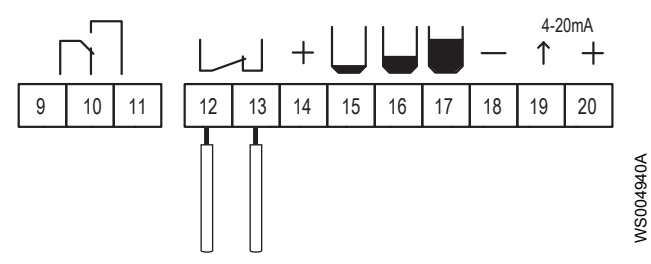

b) Om termokontakten för pumpen inte används, anslut en bygel enligt schemat:

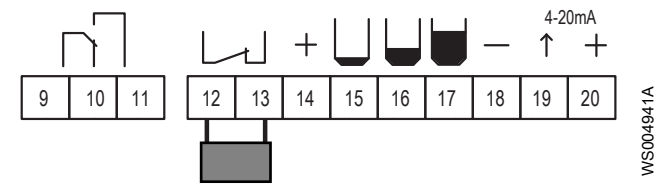

## Installera larmutgången

Den gemensamma larmutgången har ett maximalt nominellt värde på 250-V AC, 5 A. Det är ett potentialfritt, växlande relä.

Utgången kan användas för att aktivera ett hörbart eller visuellt larm, till exempel en lampa eller en siren. Den gemensamma larmutgången försörjer inte den externa enheten med ström. Ström till den externa enheten måste hämtas från en annan källa.

Anslut den externa enheten enligt detta schema:

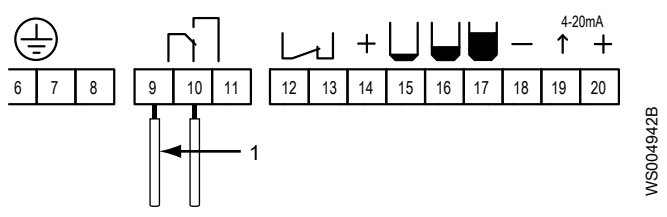

1. Ledning med matning ~/+

#### Tabell 2: Summalarm utgång

| Inställning                                             | Beskrivning                              | Illustration                                                                                                    |
|---------------------------------------------------------|------------------------------------------|----------------------------------------------------------------------------------------------------|
| Passiv utgång                                           | Reläet stänger mellan plint 9<br>och 11. | 9 10 11<br>VE 7667005M                                                                                                    |
| Aktiv utgång eller så är<br>strömförsörjningen avslagen | Reläet stänger mellan plint 9<br>och 10. | ~/+ Kenter Kenter Kente |

## Avaktivera den interna summern

När ett larm genereras ljuder den interna summern automatiskt, såvida inte funktionen är avaktiverad.

Det här avsnittet innehåller anvisningar för att avaktivera summern.

Ta bort bygeln för summern enligt detta schema:

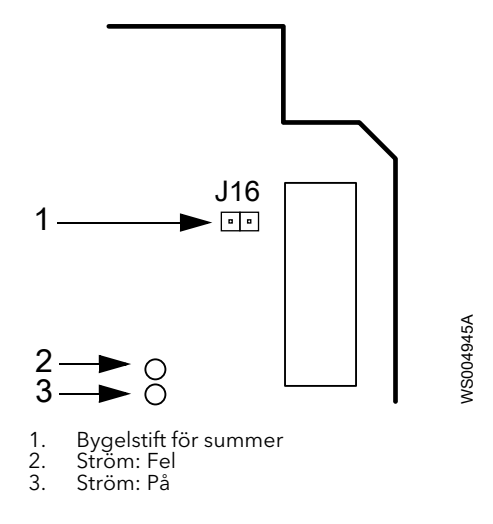

## Systeminställning

## Ställa in displayspråket

När enheten startas för första gången visar displayen: ¤ Språk.

Sätt önskat språk enligt:

- 1. Tryck upprepade gånger på ▼ tills önskat språk visas på displayen.
- 2. Tryck på OK för att spara valt språk.

## Arbetsflöde för inställning

## Parametrar för grundläggande konfigurering

| Konfigureringsuppgift                          | Alternativ          | Referens                                              |
|------------------------------------------------|---------------------|-------------------------------------------------------|
| Välj metod för att mäta nivån i<br>pumpsumpen. | Digitala nivåvippor | Mäta sumpnivån med<br>digitala nivåvippor (sidan 24)  |
|                                                | Analog nivågivare   | Mäta sumpnivån med en<br>analog nivågivare (sidan 26) |
| Ställ in P1 Hög ström med<br>märkströmmen.     | -                   | Ställ in P1 Hög ström (sidan<br>27)                   |

När den grundläggande konfigureringen är klar är pumpen klar att köras.

## Ytterligare konfigureringsalternativ

| Konfigureringsalternativ           | Referens                                                 |
|------------------------------------|----------------------------------------------------------|
| Säkerhetsfunktion för pumpstyrning | Ställa in reservpumpstyrning (sidan 27)                  |
| Pumpstoppfördröjning               | Ställa in en pumpstoppsfördröjning (sidan 27)            |
| Ex-läge                            | Ställa in EX-läget (sidan 28)                            |
| Maximal körtid                     | Ställa in den maximala körtiden för en pump (sidan 28)   |
| Pumpsvarslarm                      | Ställa in pumpsvarslarmet (sidan 29)                     |
| Styrstatus                         | Ställa in och visa styrstatus (sidan 29)                 |
| Larmfördröjning                    | Ställa in larmfördröjningar (sidan 30)                   |
| Hörbart eller visuellt larm        | Ställa in hörbar eller visuell larmindikering (sidan 31) |

## Återställ standardvärden

Pumpstyrningen kan återställas till en uppsättning med standardvärden. Mer information finns i *Återställ till standardvärden* (sidan 30).

## Mäta sumpnivån med digitala nivåvippor

- 1. Välj Styrläge > Digitalt.
- 2. Beroende på hur pumpen stoppas, välj ett av följande alternativ:

| Alternativ     | Steg                                   |
|----------------|----------------------------------------|
| Stoppnivåvippa | 1. Välj Stoppvillkor > Stoppvippa.     |
|                | Mer information finns i:               |
|                | Ställa in en stoppnivåvippa (sidan 25) |

| Alternativ          | Steg                                          |
|---------------------|-----------------------------------------------|
| Stoppa efter en tid | 1. Välj <b>Stoppvillkor &gt; Kör på tid</b> . |
|                     | 2. Välj Körtid. Ställ in pumpens körtid.      |
|                     | Mer information finns i:                      |
|                     | Stoppa pumpen efter en viss tid (sidan 25)    |

3. Ange P1 Hög ström. Ställ in maximal pumpström.

Beskrivning av nivåvippor (sidan 25) och.

Den grundläggande inställningen är nu klar. Pumpen kan nu startas.

#### Beskrivning av nivåvippor

| Förhållande                                       | Beskrivning                                           |
|---------------------------------------------------|-------------------------------------------------------|
| Nivån i pumpsumpen överskrider startnivåvippan.   | Pumpen startas.                                       |
| Nivån i pumpsumpen sjunker under stoppnivåvippan. | Pumpen stoppas.                                       |
|                                                   | En stoppnivåvippa används inte i alla installationer. |
| Nivån i pumpsumpen överskrider högnivåvippan.     | Ett högnivålarm genereras.                            |

Eftersom en pump används för att tömma pumpsumpen installeras stoppnivåvippan under startnivåvippan.

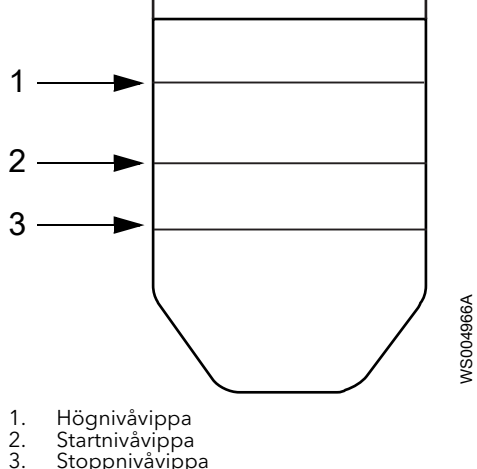

Stoppnivåvippa

## Ställa in en stoppnivåvippa

Om det inte finns någon stoppnivåvippa i installationen kan pumpen istället stoppas efter en angiven tid. Tiden börjar räknas ned så fort nivån i pumpsumpen sjunker under startnivåvippan. Startnivåvippan måste med andra ord först återgå till sitt ursprungsläge.

- 1. Välj Digitalt > Styrläge.
- 2. Välj Stoppvillkor > Stoppvippa.

Fortsätt med Ställ in P1 Hög ström.

### Stoppa pumpen efter en viss tid

Så här anger du efter hur lång tid pumpen ska stoppas:

- 1. Välj Digitalt > Styrläge.
- 2. Välj Stoppvillkor > Kör på tid.
- 3. Ange tiden i Körtid.

Fortsätt med Ställ in P1 Hög ström.

## Mäta sumpnivån med en analog nivågivare

- 1. Välj Styrläge > Analogt.
- 2. Välj Givarområde. Ställ in värden för mätområdet.
- 3. Vid behov: välj Kalibrer. givare. Ställ in ett offsetvärde.
- 4. Välj **Startnivå 1**. Ställ in startvärdet.
- 5. Välj **Stoppnivå 1**. Ställ in stoppvärdet.
- 6. Välj Hög nivå. Ställ in nivåvärdet.
- 7. Ange P1 Hög ström. Ställ in maximal pumpström.

Mer information finns i:

Ställa in en nivågivare (sidan 26) och Sätta start- och stoppnivå samt hög nivå (sidan 26).

Den grundläggande inställningen är nu klar. Pumpen kan nu startas.

## Ställa in en nivågivare

- 1. Välj Styrläge > Analogt.
- 2. Välj Givarområde.
  - a) Ange givarområdet. Information om området finns i handboken för givaren.
- 3. Lyft upp givaren ur vattnet i pumpsumpen.
- 4. Kontrollera att avläsningen i menyn Nivå visar 00,00 m.
- 5. Använd menyn Kalibrer. givare om något av följande önskas:
  - Ange ett offsetvärde för att visa nivån relativt en referens.
  - Justera små fel i nivåavläsningen.
- 6. Sänk ned givaren i vattnet i pumpsumpen.

När du är klar går du vidare till Sätta start- och stoppnivå samt hög nivå (sidan 26).

## Sätta start- och stoppnivå samt hög nivå

När nivån i pumpsumpen:

| Förhållande                | Beskrivning               |
|----------------------------|---------------------------|
| Är lika med startnivån     | Pumpen startas            |
| Är lika med stoppnivån     | Pumpen stoppas            |
| Är lika med den höga nivån | Ett högnivålarm genereras |

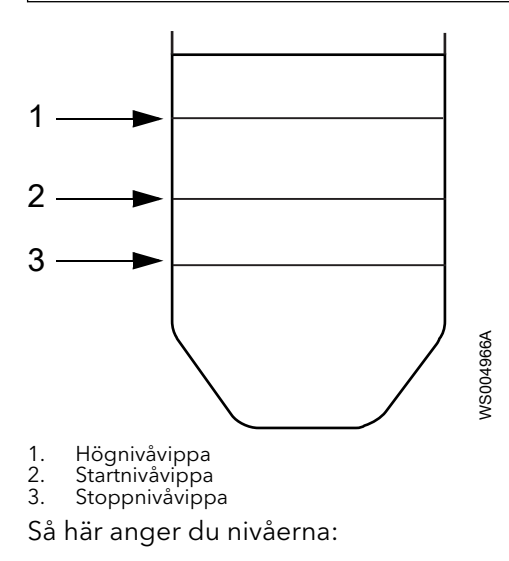

- 1. Välj **Startnivå 1**. Sätt startnivån.
- 2. Välj **Stoppnivå 1**. Sätt stoppnivån.
- 3. Välj Hög nivå. Sätt när högnivålarmet ska genereras.

När du är klar går du vidare till Ställ in P1 Hög ström.

## Ställ in P1 Hög ström

P1 Hög ström skyddar pumpmotorn mot överbelastning. När P1 Hög ström löser ut stängs pumpen av.

Sätt den maximala strömmen genom att följa denna anvisning.

Välj P1 Hög ström. Använd märkströmmen från märkskylten på pumpen.

## Sätta automatisk återställning

Använd automatisk återställning genom att ange ett nummer i **Aut. återställn.**. Produkten försöker att starta om pumpen, upp till det angivna antalet gånger.

- Om omstarten lyckas men motorskyddet löser ut igen under den efterföljande pumpcykeln stoppas pumpen igen.
- Om detta fortsätter kommer pumpen så småningom att blockeras. Ett larm genereras.

#### Avaktivera automatisk återställning

Avaktivera automatisk återställning genom att ange 0 i Aut. återställn.

## Ställa in reservpumpstyrning

En installation kan inkludera en högnivåvippa som reserv. Den kan användas tillsammans med start- och stoppnivåvippor eller med en nivågivare.

| Förhållande                                    | Beskrivning                                                                                           |
|------------------------------------------------|----------------------------------------------------------------------------------------------------|
| Startvipporna eller nivåvippan fungerar inte   | Pumpen startas när nivån i pumpsumpen överskrider<br>högnivåvippan.<br>Ett högnivålarm genereras.     |
| Nivån i pumpsumpen sjunker under högnivåvippan | Pumpen fortsätter att köra ytterligare en stund.<br>Anvisningar för inställningen av tiden ges nedan. |

Ställ en den ytterligare tiden enligt:

- a) Ange H-nivå körtid.
- b) Ställ in tiden.

## Ställa in en pumpstoppsfördröjning

## Pumpstoppfördröjning

Om nivågivaren eller nivåvippan inte kan installeras tillräckligt långt ner i pumpsumpen är det möjligt att tömma sumpen helt med hjälp av en stoppfördröjning.

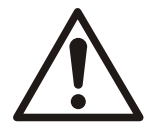

#### AKTSAMHET:

Kör aldrig pumpen under lägsta märkflöde, torr eller otillräckligt nedsänkt.

#### Typer av stoppfördröjningar

Pumpstoppet kan fördröjas på något av följande sätt:

- Pumpen stoppar inte förrän en angiven tid har löpt ut.
- Pumpen stoppar inte förrän nivån i sumpen har sänkts med en angiven höjd. Denna metod kan endast användas med en analog givare.

#### Ex-tillämpningar

Om pumpen är installerad i en Ex-klassificerad miljö bör du kontrollera pumpens godkännanden innan du pumpar under stoppnivån.

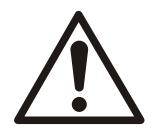

#### VARNING:

Ex-godkända produkter måste vara helt nedsänkta när de är i drift.

## Sätta stoppfördröjning till en viss tid

- 1. Välj **Stoppfördr.spann**. Ange värdet 0,0.
  - Då inaktiveras stoppfördröjningen utifrån höjd.
- 2. Välj Stoppfördröjning. Ange tiden.

## Sätta stoppfördröjning till en viss höjd

Så här anger du att pumpen ska sänka nivån i pumpsumpen med en viss höjd:

- Välj Stoppfördr.spann. Ange önskad höjd. Enheten beräknar den drifttid som behövs för att pumpen ska sänka nivån med önskad höjd.
- 2. Välj **Stoppfördröjning**. Ange en maximal körtid. Detta förhindrar torrkörning av pumpen.

## Fasta pumpfördröjningar

Fasta fördröjningar används för att jämna ut pumpdriften. De kan inte konfigureras om.

#### Minsta stopptid

När en pump stoppas kan den inte startas om förrän efter minst 5 sekunder.

#### Påslagsfördröjning

Påslagsfördröjningen hindrar pumpar i olika pumpgropar från att starta samtidigt efter ett strömavbrott. Pumpstarten fördröjs 0-120 sekunder efter det att strömmen slås på igen. Under fördröjningen blinkar lysdioden för relästatus rött.

#### Automatisk underhållskörning

Om pumpen inte har startats på 96 timmar startar enheten pumpen för en underhållskörning som varar i 1 sekund.

## Ställa in EX-läget

När en pump används i en Ex-klassad omgivning kan styrenheten sättas till EX-läge. I detta läge förhindrar styrenheten pumpen från att start om det inte finns någon vätska i pumpsumpen.

Så här konfigurerar du EX-läget:

- 1. Ange Ex-läge.
- 2. Välj antingen:

| Alternativ | Beskrivning                |
|------------|----------------------------|
| På         | Sätter produkten i EX-läge |
| Av         | Inaktiverar EX-läge        |

## Ställa in den maximala körtiden för en pump

Detta är den längsta tid som pumpen kan köras kontinuerligt. När tiden har löpt ut:

- stoppas pumpen och blockeras från att starta om
- ett larm genereras

Den angivna gränsen måste överstiga en pumpcykel. Tänk på att följande inställningar kan göra pumpcykeln längre:

- Om pumpen är satt till Kör på tid, se Stoppa pumpen efter en viss tid (sidan 25).
- Körtid vid hög nivå, se Ställa in reservpumpstyrning (sidan 27).
- Om en stoppfördröjning används, se Ställa in en pumpstoppsfördröjning (sidan 27).

Så här sätter du maximal körtid:

- 1. Välj Max. körtid.
- 2. Ange antingen:

| Alternativ | Beskrivning                    |
|------------|--------------------------------|
| Ett värde  | För att sätta Max. körtid      |
| 00:00      | För att inaktivera funktionen. |

## Ställa in pumpsvarslarmet

Den här funktionen utlöser ett larm om pumpen inte startar. Det här avsnittet innehåller anvisningar för inaktivering och aktivering av larmet.

| Inställning av Svars<br>fel larm | Funktion    | Detekterad<br>pumpström | Konsekvens        | Beskrivning                                                                                                    |
|----------------------------------|-------------|-------------------------|-------------------|----------------------------------------------------------------------------------------------------|
| Ja                               | Aktiverad   | Över 0,5 A              | Inget larm.       | Pumpen anses ha startat.                                                                                              |
|                                  |             | Under 0,5 A             | Aktiverar larmet. | Pumpen anses inte ha startat.<br>Ett larm kan genereras.                                                              |
| Nej                              | Inaktiverad | Ej tillämpligt.         | -                 | Larmet är inaktiverat.<br>Inaktivering kan vara önskvärd<br>när till exempel en pump<br>normalt drar mindre än 0,5 A. |

- 1. Välj Svars fel larm.
- 2. Välj antingen Ja eller Nej.

## Ställa in och visa styrstatus

| Inställning   | Beskrivning                                                                                                    |  |
|---------------|----------------------------------------------------------------------------------------------------|--|
| Auto          | Enheten startar och stoppar pumpen automatiskt.                                                                                         |  |
|               | Detta är den normala inställningen.                                                                                                    |  |
| Manuellt läge | Pumpen kan startas manuellt.                                                                                                    |  |
|               | Undantaget är Ex-läget, se <i>Ställa in EX-läget</i> (sidan 28). I Ex-läge startar inte pumpen om ingen vätska detekteras i pumpsumpen. |  |

#### Sätt Manuellt läge:

Tryck på 1 under 5-10 sekunder tills displayen kort visar Manuellt läge.
 Pumpen kör nu tills nivån i pumpsumpen ligger under stoppnivån.
 Om nivån i pumpsumpen reden ligger under stoppnivån kommer pumpe

Om nivån i pumpsumpen redan ligger under stoppnivån kommer pumpen att köra i 5 minuter.

2. Återgå till **Auto** med antingen:

| Alternativ                     | Beskrivning                      |
|--------------------------------|----------------------------------|
| Vänta tills pumpcykeln är klar | Enheten återgår till <b>Auto</b> |
| Tryck på 0                     | Omedelbar återgång               |

3. Visa styrstatus: välj Status P1.

## Sätta manuell pumpblockering

I Auto kan pumpen blockeras manuellt.

- Tryck på 0.
   Displayen visar kort Blockerad.
   Pumpen är nu blockerad tills du trycker på 1.
- 2. Återgå till **Auto** genom att trycka på 1.

Displayen visar kort Auto.

## Återställ till standardvärden

Vid behov kan enheten återställas till specifika standardvärden. Följande tabell visar valen i **Sätt stand.värde**.

| Standardvärden | Beskrivning                                                                     |
|----------------|---------------------------------------------------------------------------------|
| Compit analog  | Standardvärden för en analog nivågivare som är installerad i en Compit-pumpsump |
| Nivåregulator  | Standardvärden när både start- och stoppnivåvippor används                      |
| Nivåreg. tid   | Standardvärden när en startnivåvippa används men inte en stoppnivåvippa         |

Välj relevant val i Sätt stand.värde.

Produkten startar om automatiskt.

## Ställa in larmen

Ett larm påminner operatören om att något måste åtgärdas. En fullständig lista över larm finns i *Larmbeskrivningar* (sidan 34).

## Ställa in larmfördröjningar

Tiden mellan när ett larm uppfylls och när larmet genereras kan fördröjas med en viss tid. Då måste larmvillkoret ha uppfyllts under hela denna tid för att larmet sedan ska avges.

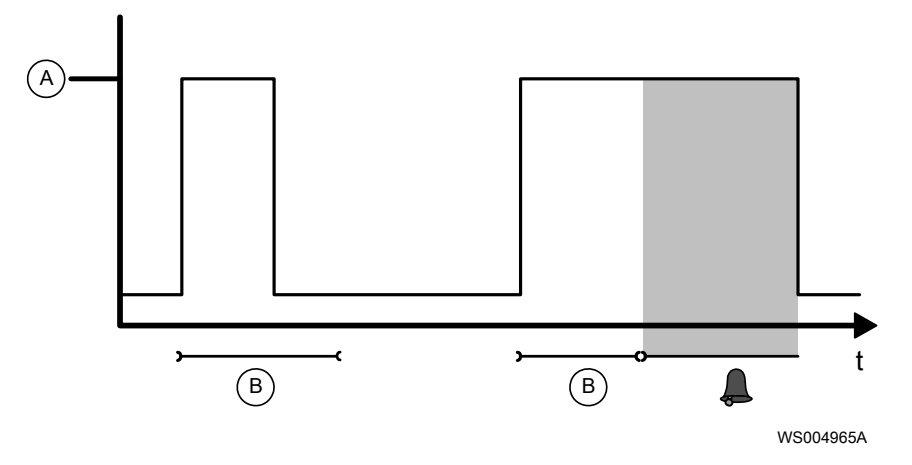

- A Larmvillkoret är uppfyllt
- B Larmfördröjning

Det finns två fördröjningstyper:

- En allmän larmfördröjning som påverkar alla larm utom nätfelslarm. Denna fördröjning är 3 sekunder.
- En larmfördröjning för nätfelslarm.

Så här anger du larmfördröjning för nätfel:

- 1. Välj Nätfel larmförd.
- 2. Sätt fördröjningstiden.

## Ställa in hörbar eller visuell larmindikering

Den gemensamma larmutgången kan anslutas till en ljud- eller ljusenhet, till exempel en lampa eller en siren. Utgången aktiverar enheten när ett larm genereras.

Så här konfigurerar du utgången:

- 1. Ange Summalarm utgång.
- 2. Välj antingen:

| Alternativ  | Beskrivning                  |
|-------------|------------------------------|
| Fortlöpande | En fast indikering sker      |
| Pulserande  | En blinkande indikering sker |

## Snabbinställning

Välj språk

När enheten startas för första gången visas följande:

#### ¤ Språk

Gör följande för att gå vidare:

- 1. Tryck upprepade gånger på ▼ tills önskat språk visas på displayen.
- 2. Tryck på OK för att spara valt språk.

#### Ställ in standardvärden - Bläddra till menyn

Vid leverans är enheten inställd med fabriksinställningarna. De beskrivs i *Menybeskrivningar* (sidan 40). För att använda en annan uppsättning med standardvärden, gör följande:

- 1. Välj Sätt stand.värde.
- 2. Tryck på OK.
- 3. Tryck upprepade gånger på ▼ tills följande visas på displayen: Sätt stand.värde: Nej

#### Ställ in standardvärden - Ändra värden

Det finns en uppsättning standardvärden för varje konfiguration.

| Konfigurering                    | Standardvärden |
|----------------------------------|----------------|
| 4-20 mA nivågivare               | Compit analog  |
| Start- och stoppnivåvippor       | Nivåregulator  |
| Endast startnivåvippa            | Nivåreg. tid   |
| PSS-applikation med en skruvpump | PC-pump        |

Så här väljer du standardvärden:

- 1. Tryck på OK för att kunna ändra värdet som visas på menyn Sätt stand.värde.
- 2. Tryck upprepade gånger på ▼ tills namnet på standardvärdena visas.
- 3. Tryck på OK för att spara ändringarna.

Enheten startas om och initieras med den valda uppsättningen standardvärden.

#### Ange maximal motorström

Om motorströmmen för pumpen överstiger denna gräns stoppas och blockeras pumpen. Ett larm genereras också.

Så här anger du den maximala strömmen:

- 1. Tryck upprepade gånger på ▼ tills displayen visar **Ström P1**. Strömangivelsen som visas kan skilja sig från 0,0 A.
- 2. Tryck på OK för att gå till undermenyn. Displayen visar P1 Hög ström

- 3. Tryck på OK för att ändra värdet i menyn som visas. En blinkande markör visas.
- 4. Tryck på ▼ eller ▲ och ► eller ◀ för att ange siffrorna.
- Tryck på OK för att spara ändringarna.
   Displayen visar Värde sparatmed det nya parametervärdet.
- 6. Tryck på Esc för att lämna undermenyn.

#### Kontrollera installationen

När konfigureringen är klar är enheten i automatiskt läge och klar för drift. Lysdioderna på frontpanelen anger enhetens status, inklusive eventuella problem. Om ett problem har uppstått kontrollerar du att allt har installerats och konfigurerats korrekt. Information om hur lysdioderna ska tolkas och hur du felsöker enheten finns i:

- Lysdioder (sidan 10)
- *Larmbeskrivningar* (sidan 34)
- Felsökning

#### Nästa steg

När du är klar:

- Produkten startas nu om med standardvärdena för den specifika installationen
- Pumpen kan nu köras

#### Finjustera enheten

Använd vid behov produktmenyerna för att finjustera installationen, se:

- Menybeskrivningar (sidan 40).
- Arbetsflöde för inställning (sidan 24)

## Drift

## Säkerhetsåtgärder

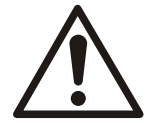

## VARNING:

Använd inte enheten i ett område med explosiva gaser.

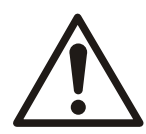

## AKTSAMHET:

Användaren måste känna till säkerhetsföreskrifterna för att undvika personskada.

## Visa körinformation

Följande körinformation kan visas i enheten.

| Information               | Meny             | Beskrivning                                                   |
|---------------------------|------------------|---------------------------------------------------------------|
| Nivå i pumpsumpen         | Nivå             | När en nivågivare används kan du visa den<br>nuvarande nivån. |
|                           |                  | När nivåvippor används är den här menyn dold                  |
| Pumpström                 | Ström P1         | Visa den nuvarande strömmen.                                  |
| Antal starter för en pump | Antal starter P1 | Visa hur många gånger pumpen har startat.                     |
| Körtid för en pump        | Körtid P1        | Visa hur lång tid pumpen har körts.                           |

## Återställa körinformationen

Följande körinformation kan återställas:

| Information               | Relevant meny    |
|---------------------------|------------------|
| Antal starter för en pump | Antal starter P1 |
| Körtid för en pump        | Körtid P1        |

- 1. Visa den relevanta menyn.
- 2. Tryck på OK för att återställa värdet. Meddelandet **Återställ värde?** visas.
- 3. Tryck på ▼ för att välja **Ja**.
- 4. Tryck på OK för att återställa värdet.

## Blockering vid pumphaveri

Pumpen kan blockeras på grund av pumphaveri. Exempel på när denna automatiska blockering kan utlösas inkluderar följande:

- Motortemperaturen är för hög.
- Pumpen har körts längre än den konfigurerade maxtiden.
- 1. Åtgärda problemet.
- 2. Tryck på Återställ för att ta bort den automatiska blockeringen.

## Kvittera ett larm

Följande kan göras i Larmlogg:

- Kvittera att ett larm tagits emot
- Visa registrerade larm i larmloggen
- Rensa larmloggen från inaktiva larm

En fullständig lista över larm finns i *Larmbeskrivningar* (sidan 34).

Tryck på Återställ för att kvittera att larmet tagits emot.

Detta tystar också en ansluten summer och andra enheter som är anslutna till produkten.

## Så här visar du larm

De senaste 50 larmen registreras i larmloggen. Den visar både inaktiva och aktiva larm. Så här visar du larmloggen:

- Välj Larmlogg. Den visar antal registrerade larm.
- Tryck på OK för att visa loggen.
   Det första larmet som visas är det äldsta larmet.
- 3. Tryck på ▼ eller ▲ för att bläddra i loggen.
- 4. Tryck på Esc för att lämna loggen.

## Så här rensar du larmloggen

Så här tar du bort ett eller fler inaktiva larm från loggen:

1. Välj Larmlogg.

Den visar antal registrerade larm.

- a) Om det behövs trycker du upprepade gånger på ▼ eller ▲ tills önskat larm visas.
- b) Tryck på OK.
- 2. Tryck på ▼ eller ▲för att välja antingen:

| Alternativ | Beskrivning                     |  |
|------------|---------------------------------|--|
| Ström      | Endast de visade larmen raderas |  |
| Allt       | Alla inaktiva larm raderas      |  |

3. Tryck på OK för att ta bort de inaktiva larmen. Meddelandet **Logg rensad** visas.

## Larmbeskrivningar

Produkten kan generera larmen som anges i tabellen nedan. Kolumnerna beskriver följande:

- Larmtexten som visas i menyn Larmlogg.
- Händelsen eller felet som utlöste larmet.
- Om pumpen stannar eller blockeras från att starta om pga. händelsen eller felet.
- Om någon lysdiod, förutom lysdioden som visar larmstatus, är tänd pga. händelsen eller felet.

| Text i<br>larmlogg | Larmorsak                                     | Pumpen<br>är<br>blockera<br>d | Lysdiodsindikering |
|--------------------|-----------------------------------------------|-------------------------------|--------------------|
| Hög nivå           | Hög nivå i pumpsumpen. Larm från nivågivaren. | Nej                           | Hög nivå           |

| Text i<br>larmlogg    | Larmorsak                                                                                                    | Pumpen<br>är<br>blockera<br>d | Lysdiodsindikering      |
|-----------------------|----------------------------------------------------------------------------------------------------|-------------------------------|-------------------------|
| Nätfel                | Programmet har upptäckt en nätstörning, alternativt fel fasföljd<br>eller en saknad fas.                                                                    | Ja                            | Relästatus (för fasfel) |
| H-nivå vippa          | Nivån i sumpen når upp till högnivåvippan. Pumpen startar.                                                                                                  | Nej                           | Hög nivå                |
| Utlöst P1             | Hög ström pump 1. Larm från analog strömmätning.                                                                                                    | Ja                            | Pumpstatus              |
| Inget driftsvar<br>P1 | t driftsvar Det finns inget driftsvar från pump 1. Pumpen har förmodligen inte startat trots att kontaktorn är dragen.                                      |                               |                         |
| Hög temp P1           | Hög temperatur i pump 1.                                                                                                    | Ja                            | Pumpstatus              |
| Fel börvärd.          | Nivåbörvärdena är ogiltiga. De angivna börvärdena för start,<br>stopp eller hög nivå ligger utanför kalibreringsområdet, eller är<br>inbördes inkompatibla. | Nej                           |                         |
|                       | Till exempel om börvärdet för hög nivå är lägre än börvärdet för startnivå så är börvärdena ogiltiga.                                                       |                               |                         |
| Max. körning<br>P1    | Pump 1 har överskridit den maximala körtiden. Se även börvärde för <b>Max. körtid</b> .                                                                     | Ja                            | Pumpstatus              |
| Max. körtid           | Pumpen har överskridit den maximala körtiden.                                                                                                    | Ja                            | Pumpstatus              |
| Givarfel              | Ett fel i den analoga givaren har upptäckts. Den uppmätta nivån<br>ligger utanför mätområdet.                                                               | Nej                           |                         |

## Felsökning

## Säkerhetsåtgärder

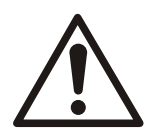

#### FARA:

Användaren måste känna till säkerhetsföreskrifterna för att undvika personskada.

Föreskrifterna i Introduktion och säkerhet och på andra ställen i denna handbok gäller. Under inga omständigheter får du öppna styrenheten eller försöka serva eller reparera den elektriska utrustningen eller pumputrustningen, såvida du inte är fullt kvalificerad att göra så.

#### Felsökning en strömförande kontrollpanel

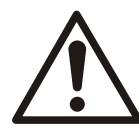

## FARA:

Risk för personskada. Felsökning på en strömförande manöverpanel utsätter personalen för farliga spänningar. Elektrisk felsökning ska alltid utföras av kvalificerad elektriker. Underlåtenhet att följa de här anvisningarna leder till allvarlig personskada, dödsfall och/ eller skador på utrustningen.

Arbeta med pumpen

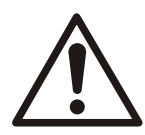

## FARA:

Säkerställ att enheten och manöverpanelen är isolerade från strömförsörjningen och inte kan spänningsförsörjas innan arbete på enheten påbörjas. Det här gäller även styrkretsen.

Innan något arbete påbörjas gäller följande villkor:

- Strömmen till både pumpen och styrkretsen är blockerad.
- Säkerhetsanvisningarna i pumpens installationshandbok har lästs och förståtts.

## Vanliga problem

| Lysdiod                                       | Orsak                                                                                       | Åtgärd                                                                                                    |
|-----------------------------------------------|---------------------------------------------------------------------------------------------|----------------------------------------------------------------------------------------------------|
| Lysdiod för ström <b>O</b> lyser<br>inte.     | Ingen<br>strömförsörjning                                                                   | <ol> <li>Kontrollera nätanslutningen.</li> <li>Kontrollera den externa huvudströmbrytaren och<br/>huvudsäkringen.</li> <li>Om felet fortfarande inte kan hittas, kontakta en<br/>servicerepresentant från Xylem.</li> </ol>                                                                                                    |
| Lysdiod för relästatus <b>O</b> blinkar rött. | Fasfel där de<br>inkommande<br>faserna är anslutna<br>i fel ordning eller<br>en fas saknas. | <ol> <li>Lysdioden kan tillfälligt blinka rött om pumpstarten har<br/>fördröjts. Tryck på knappen Återställ.         <ul> <li>Om lysdioden slutar blinka rött finns det inget fasfel.<br/>Problemet löst</li> <li>Om lysdioden fortsätter blinka rött föreligger ett fasfel.<br/>Fortsätt.</li> </ul> </li> <li>Kontrollera att ingen fas saknas.</li> <li>Kontrollera att faserna är anslutna i rätt ordning. Se<br/>Anslutningsschema (sidan 17)</li> <li>När fasfelet är åtgärdat, tryck en gång till på Återställ.<br/>Lysdioden slutar blinka rött om problemet är åtgärdat.</li> <li>Om felet fortfarande inte kan hittas, kontakta en<br/>servicerepresentant från Xylem.</li> </ol> |

| Lysdiod                               | Orsak                   | Åtgärd                                                                                                    |
|---------------------------------------|-------------------------|----------------------------------------------------------------------------------------------------|
| Lysdiod för relästatus •              | Pumpen är<br>blockerad. | <ol> <li>Om pumpen inta startar, gör följande:         <ul> <li>Kontrollera om Auto är valt i Status P1.</li> <li>Om inte, välj Auto i Status P1.</li> <li>Om lysdioden fortfarande lyser rött, kontrollera om På är valt i Ex-läge.</li> <li>I så fall är enheten inställd på Ex-läge, se Ställa in EX-läget (sidan 28). I Ex-läge är pumpen blockerad om det inte finns någon vätska i pumpsumpen.<br/>Lysdioden slocknar när det återigen finns vätska i pumpsumpen.</li> </ul> </li> <li>Om pumpen startar medan lysdioden lyser rött, kontakta en servicerepresentant från Xylem.</li> </ol>                                                                                                    |
| Lysdiod för pumpstatus<br>Vyser rött. | Pumpfel                 | <ol> <li>Kontrollera i Larmlogg efter larmet Hög temp P1.</li> <li>Om larmet finns i loggen har termokontakten i<br/>motorlindningen öppnats för att temperaturen var för hög.</li> <li>a. Kontrollera att termokontakten är dragen enligt<br/>kretsschemat, se Anslut termokontakten (sidan<br/>21).</li> <li>Kontrollera om pumpen är skadad. Till exempel: fel på<br/>lager eller lindningar.</li> <li>Kontrollera om pumphjulet har fastnat.</li> <li>När problemet är åtgärdat, tryck på Återställ.<br/>När pumpen har svalnat ska lysdioden inte längre lysa.<br/>Om inte väntar du på att pumpen svalnar och trycker på<br/>Återställ igen.</li> <li>Kontrollera om Larmlogg innehåller larmet P1 Hög ström.</li> <li>Om larmet finns i loggen har pumpströmmen överskridit sitt<br/>konfigurerade maxvärde.</li> <li>Kontrollera om pumpen är skadad. Till exempel: fel på<br/>lager eller lindningar.</li> <li>Kontrollera om Larmlogg innehåller larmet P1 Hög ström.</li> <li>Montollera om pumpen är skadad. Till exempel: fel på<br/>lager eller lindningar.</li> <li>Kontrollera om pumpen är skadad. Till exempel: fel på<br/>lager eller lindningar.</li> <li>Kontrollera om Larmlogg innehåller larmet Max. körning P1.</li> <li>Om larmet finns i loggen, har pumpen körts längre än den<br/>konfigurerade maximala tiden.</li> <li>Kontrollera om Larmlogg innehåller larmet Max. körning P1.</li> <li>Om larmet finns i loggen, har pumpen körts längre än den<br/>konfigurerade maximala körtiden för en<br/>pump (sidan 28).</li> <li>Kontrollera om pumpen är igensatt.</li> <li>Kontrollera om pumpen är igensatt.</li> <li>Kontrollera om pumpen är igensatt.</li> <li>Mär problemet är åtgärdat, tryck på knappen Återställ.<br/>Nu ska lysdioden inte längre lysa.</li> <li>Om nivågivare används, kontrollera att de inte är<br/>trasiga.</li> <li>När problemet är åtgärdat, tryck på knappen Återställ.</li> </ol> |

## Diagnostikprogram

Det finns en meny för servicediagnostik. Menyn används av Xylems servicetekniker.

## Teknisk referens

## Faktorer att beakta vid användning av PC-pumpar i PSSapplikationer

#### Förhindra övertryck i systemet

| Problem                                                                                                    | Lösning                                                                                                    |
|----------------------------------------------------------------------------------------------------|----------------------------------------------------------------------------------------------------|
| De individuella<br>pumpstyrningarna måste<br>förhindra farliga trycknivåer<br>genom att reglera antalet<br>pumpar som tillåts att köras<br>samtidigt. | Högt tryck i systemet detekteras av en tryckvakt som är ansluten till<br>pumputloppet.<br>När trycket är för högt kan inte FGC 211-enheten starta pumpen förrän andra<br>enheter har slutat att pumpa. |

Högt tryck detekteras även indirekt av pumpstyrningen med övervakningen av pumpströmmen. Om arbetsbelastningen för pumpen är för hög löser strömskyddet ut pumpen. Detta skyddar inte enbart pumpen från skador utan skyddar även hela systemet från högt tryck.

Överströmskyddet är lämpligt att användas med PC-pumpar. För centrifugalpumpar orsakas överström sannolikt av att solider eller skräp sätter igen pumpen vilket kräver ett servicestopp.

#### Undvik samtidiga pumpstarter

| Problem                                                                                                    | Lösning                                                                                                    |
|----------------------------------------------------------------------------------------------------|----------------------------------------------------------------------------------------------------|
| Arbetsbelastningen på systemet<br>varierar kraftigt. Flera hushåll<br>pumpar avfall under ungefär<br>samma timmar på morgonen och<br>på kvällen.                       | Detta hanteras i FGC 211 med påslagsfördröjningen, se <i>Fasta</i><br>pumpfördröjningar (sidan 28). Funktionen startar individuella pumpar<br>slumpmässigt under en 120 sekunders tidsram. |
| Situationen förvärras vid<br>strömavbrott. Vid omstart<br>försöker många pumpar att börja<br>pumpa samtidigt. Detta orsakar<br>en plötslig tryckhöjning i<br>systemet. |                                                                                                    |

#### Om trycket ökar under drift

| Problem                                                                                  | Lösning                                                                                                    |
|------------------------------------------------------------------------------------------|----------------------------------------------------------------------------------------------------|
| När pumpen startas ökar trycket i<br>utflödet och kan överskrida<br>gränsen för givaren. | Tryckvakten kan endast blockera starten av pumpen. När pumpen körs kan endast överströmsskyddet stoppa pumpen i förtid. |

#### Förhindra överflöde vid högt tryck

| Problem                                                                            | Lösning                                                                                                    |
|------------------------------------------------------------------------------------|----------------------------------------------------------------------------------------------------|
| En hög avloppsnivå indikerar att<br>det finns risk för att tanken<br>svämmar över. | När signalen för hög avloppsnivå nås kan signalen från tryckvakten inte längre<br>blockera pumpstarten. Produkten kan starta pumpen på normalt sätt. |

Överström blockerar fortfarande pumpen från körning. För att pumpstyrning ska fungera på rätt sätt modifieras blockeringsfunktionen med inställningarna för antalet omstartsförsök.

#### Återställa överströmsskyddet

| Problem                                                                                             | Lösning                                                                                                    |
|----------------------------------------------------------------------------------------------------|----------------------------------------------------------------------------------------------------|
| l PSS-applikationer som<br>använder PC-pumpar kan<br>överströmsskyddet emellanåt<br>stoppa en pump. | Ange ett värde för antalet tillåtna omstartsförsök från 1 till 200. Så snart som<br>produkten lyckas att starta om pumpen nollställs den interna räknaren för antalet<br>konsekutiva omstartsförsök. |

Tidigare kunde FGC 211 endast hantera ett enda omstartsförsök. Om detta misslyckades på grund av att strömmen fortfarande var för hög blockerades omstarten permanent. En servicetekniker krävs innan pumpen kunde startas igen.

#### Spola avlopp från systemet

| Problem                                                                                                    | Lösning                                                                                                    |
|----------------------------------------------------------------------------------------------------|----------------------------------------------------------------------------------------------------|
| Under normal drift stiger<br>avloppet i tanken sällan över<br>startnivån. Detta kan göra att<br>avlagringar byggs upp runt<br>tankväggen. Dessutom kan de<br>begränsade volymer som<br>pumpas ut ur tanken vid varje<br>pumpcykel inte skapa tillräcklig<br>spolning för att rensa bort sand<br>som kan samlas i rören. | Ett spoltidur blockerar pumpstarten under en viss tidsperiod.<br>De exakta inställningarna för tidsfördröjning och intervall avgörs av den verkliga<br>situationen.<br>Avlopp kan ibland tillåtas att stiga över startnivån. Den större avloppsvolymen<br>hjälper till att spola systemet.<br>För att förhindra översvämning förbigår högnivåvippan spoltiduret och kan starta<br>spolningen när det behövs. |

## Driftsvarianter

#### Inledning

I det här avsnittet beskrivs olika driftscenarier för pumpstyrenheten, när den används med en PC-pump i en PSS-applikation.

## Permanent blockering

| Orsak                                                              | Resultat                             |
|--------------------------------------------------------------------|--------------------------------------|
| Det maximala antalet tillåtna pumpstartsförsök har<br>överskridits | Produkten blockerar pumpen permanent |

Annars är pumpblockeringen endast temporär.

## Scenarier: Start, körning och stopp

#### Normalt tryck

- 1. Avloppsnivån i brunnen stiger över startnivån.
- 2. Trycket vid pumputloppet är under gränsvärdet för tryckgivaren.
- 3. Styrenheten startar pumpen.
- 4. Pumpningen sänker avloppsnivån i brunnen under startnivån.
- 5. Styrenheten stoppar pumpen.

#### Högt tryck vid start

- 1. Avloppsnivån i brunnen stiger över startnivån.
- 2. Trycket vid pumputloppet är över gränsvärdet för tryckgivaren.
- 3. Styrenheten blockerar pumpen från att starta.
- 4. Styrenheten börjar räkna ned till nästa startförsök.
- 5. Trycket vid pumputloppet kontrolleras:

| Tryck vid pumputlopp | Resultat                                      |
|----------------------|-----------------------------------------------|
| Över gränsvärdet     | Fortsatt blockering. Gå tillbaka till steg 3. |
| Under gränsvärdet    | Blockeringen är inte längre i kraft.          |

- 6. Produkten startar pumpen.
- 7. Pumpningen sänker avloppsnivån i brunnen under startnivån.
- 8. Produkten stoppar pumpen.

#### Hög nivå

- 1. Trycket vid pumputloppet är över gränsvärdet för tryckgivaren.
- 2. Produkten blockerar pumpen.
- 3. Avloppsnivån i brunnen stiger över den höga nivån.
- 4. Styrenheten förbigår blockeringen för högt tryck.
- 5. Styrenheten startar pumpen.
- 6. Pumpningen sänker avloppsnivån i brunnen under startnivån.
- 7. Styrenheten stoppar pumpen.

## Överström vid start

- 1. Styrenheten startar pumpen.
- 2. Styrenheten registrerar omedelbart överström och överströmsskyddet löser ut pumpen.
- 3. Styrenheten blockerar pumpen.
- 4. Styrenheten uppdaterar räknaren "antal konsekutiva blockeringar" med +1.

| Totalt antal startförsök              | Resultat                                                                                    |  |  |
|---------------------------------------|---------------------------------------------------------------------------------------------|--|--|
| Överskrider det tillåtna antalet      | Permanent blockering.<br>1. Produkten blockerar pumpen permanent.<br>2. Ett larm genereras. |  |  |
| Överskrider inte det tillåtna antalet | Styrenheten börjar nedräkningen till start.                                                 |  |  |

5. Nedräkningen till nästa start börjar:

| Ström vid start                | Resultat                                                                    |
|--------------------------------|-----------------------------------------------------------------------------|
| Över gränsen för motorskyddet  | Motorskyddet löser ut pumpen. Fortsatt blockering. Gå tillbaka till steg 3. |
| Under gränsen för motorskyddet | Blockeringen är inte längre i kraft.                                        |

- 6. Styrenheten startar pumpen.
- 7. Räknaren "antal konsekutiva blockeringar" i styrenheten återställs till 0.
- 8. Pumpningen sänker avloppsnivån i brunnen under startnivån.
- 9. Styrenheten stoppar pumpen.

## Menybeskrivningar

I tabellen nedan beskrivs tillgängliga menyer.

| Nr       | Menynamn     | Menyval                                | Fabriksi<br>nställnin<br>gar | Compit<br>analog | Nivåreg<br>ulator     | Nivåre<br>g. tid      | PC-pump           | Beskrivning              |
|----------|--------------|----------------------------------------|------------------------------|------------------|-----------------------|-----------------------|-------------------|--------------------------|
| 1        | Larmlogg     | Skrivbar                               |                              |                  |                       |                       |                   | Antal registrerade larm. |
| 2_<br>*  | Nivåm        | Endast läsning                         | Ej<br>tillämpli<br>gt        | 00,00 m          | Ej<br>tillämpli<br>gt | Ej<br>tillämp<br>ligt | Ej<br>tillämpligt | Nivå i pumpsump.         |
| 2_1<br>* | Startnivå 1m | Skrivbar<br>Intervall:<br>-99,99-99,99 | Ej<br>tillämpli<br>gt        | 00,15 m          | Ej<br>tillämpli<br>gt | Ej<br>tillämp<br>ligt | 00,50 m           | Startnivå för pumpen.    |
| 2_2<br>* | Stoppnivå 1m | Skrivbar<br>Intervall:<br>-99,99-99,99 | Ej<br>tillämpli<br>gt        | 00,10 m          | Ej<br>tillämpli<br>gt | Ej<br>tillämp<br>ligt | 00,20 m           | Stoppnivå för pumpen.    |

| Nr       | Menynamn                     | Menyval                                                    | Fabriksi<br>nställnin<br>gar | Compit<br>analog | Nivåreg<br>ulator     | Nivåre<br>g. tid      | PC-pump | Beskrivning                                                                                                    |
|----------|------------------------------|------------------------------------------------------------|------------------------------|------------------|-----------------------|-----------------------|---------|----------------------------------------------------------------------------------------------------|
| 2_3<br>* | Hög nivåm                    | Skrivbar<br>Intervall:<br>-99,99-99,99                     | Ej<br>tillämpli<br>gt        | 00,25 m          | Ej<br>tillämpli<br>gt | Ej<br>tillämp<br>ligt | 00,70 m | Gräns för högnivålarm.                                                                                                    |
| 2_4<br>* | Givarområdem                 | Skrivbar<br>Intervall:<br>0,00-20,00                       | Ej<br>tillämpli<br>gt        | 02,50 m          | Ej<br>tillämpli<br>gt | Ej<br>tillämp<br>ligt | 02,50 m | Givarområde.                                                                                                    |
| 2_5<br>* | Kalibrer. givarem            | Skrivbar<br>Intervall:<br>-99,99-99,99                     | Ej<br>tillämpli<br>gt        | 00,00 m          | Används<br>inte       | Använd<br>s inte      | 00,00 m | Offset för givarkalibrering.                                                                                                    |
| 3_       | Ström P1A                    | Endast läsning<br>Intervall:<br>0,0-99,9                   |                              |                  |                       |                       |         | Mätvärde för ström för pumpen.                                                                                                    |
| 3_1      | P1 Hög strömA                | Skrivbar<br>Intervall:<br>0,0-9,9                          | 5,3 A                        | 5,3 A            | 5,3 A                 | 5,3 A                 | 5,3 A   | Larmgräns för hög ström för pumpen.                                                                                                    |
| 4_       | Driftsdata                   | Endast läsning                                             |                              |                  |                       |                       |         | Menygrupp för driftsdata.                                                                                                    |
| 4 1      | Antal starter P1             | Skrivbar                                                   | 0                            | 0                | 0                     | 0                     | 0       | Antal starter för pumpen.                                                                                                    |
| 4_2      | <b>Körtid P1</b><br>h:min    | Skrivbar                                                   | 0:00                         | 0:00             | 0:00                  | 0:00                  | 0:00    | Körtid för pumpen.                                                                                                    |
| 5_       | Pumpstyrning                 | Endast läsning                                             |                              |                  |                       |                       |         | Menygrupp för pumpstyrning.                                                                                                    |
| 5_1      | Status P1                    | Skrivbar<br>Alternativ:<br>Auto Blockerad<br>Manuellt läge | Auto                         | Auto             | Auto                  | Auto                  | Auto    | Programstyrt automatiskt eller blockerat läge<br>för pump 1.                                                                                                    |
| 5_2<br>* | <b>Stoppfördr.spann</b><br>m | Skrivbar<br>Intervall:<br>0,00-2,50                        | 0,00                         | 0,22             | 0,00                  | 0,00                  | 0,00    | Anger en ytterligare höjd, under stoppnivån,<br>som ska pumpas ner.<br>Undercentralen beräknar den<br>stoppfördröjningstid som behövs för att<br>pumpa ner denna höjd.<br>O - stänger av funktionen.     |
| 5_3      | Stoppfördröjning<br>min:s    | Skrivbar<br>Intervall:<br>00:00-59:59                      | 00:00                        | 00:45            | 01:00                 | 00:00                 | 00:01   | Fördröjer pumpens stopp med angiven tid.<br>Om funktionen för beräkning av<br>stoppfördröjning är aktiverad, anger detta<br>värde den maximalt tillåtna beräknade<br>stoppfördröjningstiden.             |
| 5_4      | H-nivå körtidmin:s           | Skrivbar<br>Intervall:<br>00:00-59:59                      | 01:00                        | 00,20            | 01:00                 | 02,00                 | 01:00   | Säkerhetsfunktion som aktiveras när<br>nivågivaren inte fungerar. När nivån når<br>högnivåvippan aktiverar denna starten av<br>den ena eller båda pumparna som går den<br>tid som specificerats i menyn. |
| 5_5      | Max. körtidmin:s             | Skrivbar<br>Intervall:<br>00:00-59:59                      | 30,00                        | 30,00            | 30,00                 | 30,00                 | 30,00   | Anger maximal tid som pumpen får gå i ett<br>sträck.<br>0 - stänger av funktionen.                                                                                                    |
| 5_6      | Sträck ut<br>körtidmin:s     | Skrivbar<br>Intervall:<br>00:00-59:59                      | 00:00                        | 00:00            | 00:00                 | 00:00                 | 00:00   | Pumpen fortsätter att köra under hela detta<br>intervall.<br>0 - stänger av funktionen.                                                                                                    |

| 5_7       | Blockering möjlig        | Skrivbar<br>Alternativ:                              | Nej             | Nej                   | Nej             | Nej            | Nej               | <b>Ja</b> aktiverar blockering med ett externt<br>blockeringsrelä som till exempel ett lufttidur.                                                                                                    |
|-----------|--------------------------|------------------------------------------------------|-----------------|-----------------------|-----------------|----------------|-------------------|----------------------------------------------------------------------------------------------------|
|           |                          | Nej<br>Ja                                            |                 |                       |                 |                |                   |                                                                                                    |
| 6_        | Larminställningar.<br>   | Endast läsning                                       |                 |                       |                 |                |                   | Menygrupp för larm.                                                                                                    |
| 6_1       | Nätfel<br>larmförd.min   | Skrivbar<br>0-960                                    | 1 min           | 1 min                 | 1 min           | 1 min          | 1 min             | Fördröjning av registreringen av ett<br>nätfelslarm.                                                                                                    |
| 6_2       | Svars fel larm           | Skrivbar<br>Alternativ:<br>Nei                       | Ja              | Ja                    | Ja              | Ja             | Ja                | När pumpströmmen understiger 0,5 A<br>registrerar undercentralen ett<br>pumpsvarslarm.                                                                                                    |
|           |                          | Ja                                                   |                 |                       |                 |                |                   | För att stänga av funktion för<br>pumpsvarslarm, välj <b>Nej</b> .                                                                                                    |
| 7_        | Allmänt                  | Endast läsning                                       |                 |                       |                 |                |                   | Menygrupp för generella inställningar.                                                                                                    |
| 7_1       | Styrläge                 | Skrivbar<br>Alternativ:<br><b>Digitalt Analogt</b>   | Digitalt        | Analogt               | Digitalt        | Digitalt       | Analogt           | Anger om analog givare eller nivåvippor ska<br>användas för att starta och stoppa pumparna.<br>Kallas även analogt och digitalt läge.                                                                                                    |
| 7_2<br>** | Stoppvillkor             | Skrivbar<br>Alternativ:<br>Kör på tid<br>Stoppvippa  | Stoppvi<br>ppa  | Ej<br>tillämpli<br>gt | Stoppvi<br>ppa  | Kör på<br>tid  | Ej<br>tillämpligt | Anger om det finns en stoppnivåvippa eller<br>om pumparna ska stoppas efter en tid.<br>Gäller endast för digitalt läge.                                                                                                    |
| 7_3<br>** | Körtidmin:s              | Skrivbar<br>Intervall:<br>00:00-59:59                | 00,00           | 00,00                 | 00,00           | 00:20          | 00,00             | Anger hur länge pumpen ska köras, när<br>ingen stoppnivåvippa används.<br>Gäller endast för digitalt läge                                                                                                    |
| 7_4       | Summalarm<br>utgång      | Skrivbar<br>Alternativ:<br>Fortlöpande<br>Pulserande | Fortlöpa<br>nde | Pulseran<br>de        | Fortlöpa<br>nde | Pulsera<br>nde | Fortlöpand<br>e   | Typ av gemensam larmutgång.<br>Fast eller pulserande.                                                                                                    |
| 7_5       | Ex-läge                  | Skrivbar<br>Alternativ:<br><b>Av På</b>              | Av              | På                    | Av              | Av             | Av                | När Ex-läget är aktiverat får pumparna endast<br>starta om vatten kan detekteras i sumpen.<br>Funktionen används i huvudsak i explosiv<br>miljö.                                                                                                    |
| 7_6       | Aut. återställn.         | Skrivbar<br>Intervall:<br>0-200                      | 1               | 0                     | 1               | 1              | 1                 | Automatisk återställning av motorskydd efter<br>ett överströmsfel.<br>0: Funktionen är avstängd. UC:n blockerar<br>pumpen på första överström.<br>1 - 200: Funktionen är aktiverad. UC:n<br>försöker starta pumpen 1 - 200 gånger före<br>blockering. |
| 7_7       | H-gräns<br>omstartsförd. | Skrivbar<br>Intervall:<br>00:00-59:59                | 00,00           | 00,00                 | 00,00           | 00,00          | 30,00             | Det angivna värdet är det högsta möjliga<br>värdet för den slumpmässiga<br>omstartsfördröjningen.                                                                                                    |
| 7_8       | L-gräns<br>omstartsförd. | Skrivbar<br>Intervall:<br>00:00-59:59                | 00,00           | 00,00                 | 00,00           | 00,00          | 10,00             | Det angivna värdet är det lägsta möjliga<br>värdet för den slumpmässiga<br>omstartsfördröjningen.                                                                                                    |
| 7_9       | Systemversion            | Endast läsning                                       | 1               | 0                     | 1               | 1              | 1                 | UC:ns systemversion. Anges vid kontakt med<br>Xylems support.                                                                                                    |

|     |                  |                                                | <br> | <br> |                                              |
|-----|------------------|------------------------------------------------|------|------|----------------------------------------------|
| 7_1 | Sätt stand.värde | Skrivbar                                       |      |      | Återställer alla parametervärden till den    |
| 0   |                  | Alternativ:                                    |      |      | valda uppsättningen av standardvarden.       |
|     |                  | Nej                                            |      |      | Driftsdata och språkinställning berörs inte. |
|     |                  | Compit analog<br>Nivåregulator<br>Nivåreg. tid |      |      |                                              |
| 7_1 | Diagnos program  | Alternativ:                                    |      |      | Diagnostikprogram för test av UC:n.          |
| 1   |                  | Av                                             |      |      |                                              |
|     |                  | 1-39                                           |      |      |                                              |
| 8   | ¤ Språk          | Skrivbar                                       |      |      | Val av displayspråk.                         |
|     |                  | Alternativ:                                    |      |      |                                              |
|     |                  | English                                        |      |      |                                              |
|     |                  | Deutsch                                        |      |      |                                              |
|     |                  | Nederlands                                     |      |      |                                              |
|     |                  | Français                                       |      |      |                                              |
|     |                  | Dansk                                          |      |      |                                              |
|     |                  | Svenska                                        |      |      |                                              |
|     |                  | Norsk                                          |      |      |                                              |
|     |                  | Español                                        |      |      |                                              |
|     |                  | Magyar                                         |      |      |                                              |
|     |                  | Suomi                                          |      |      |                                              |
|     |                  | Italiano                                       |      |      |                                              |
|     |                  | Русский                                        |      |      |                                              |
|     |                  | Polski                                         |      |      |                                              |
|     |                  | English US                                     |      |      |                                              |

\* Menyn visas endast när **Styrläge** är satt till **Analogt**, 4-20 mA nivågivare.

\*\* Menyn visas endast när **Styrläge** är satt till **Digitalt**, nivåvippor.

## Menyreferens

Denna översikt visar menystrukturen i enheten.

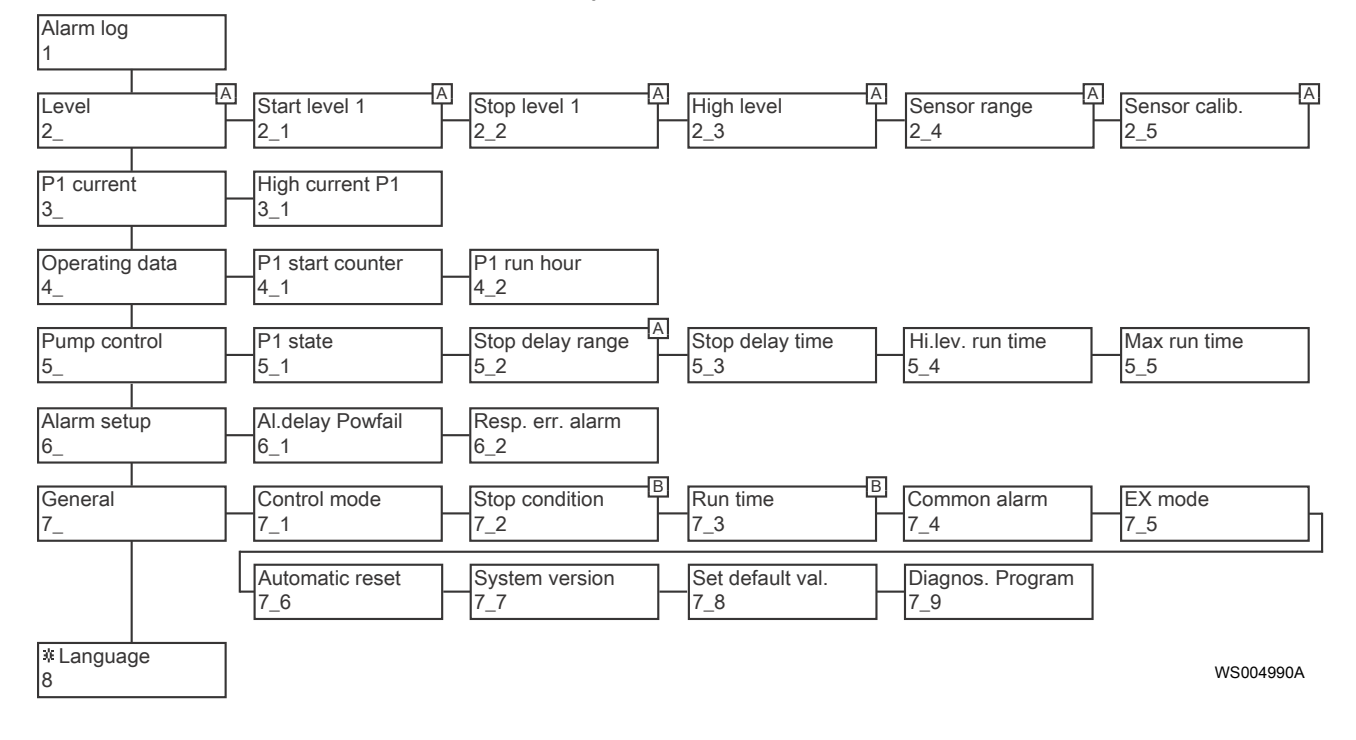

| A | Visas endast när <b>Styrläge</b> är satt till <b>Analogt</b> , för 4-20 mA nivågivare. |
|---|----------------------------------------------------------------------------------------|
| В | Visas endast när <b>Styrläge</b> är satt till <b>Digitalt</b> , för nivåvippor.        |

## Xylem |'zīləm|

1) Den växtvävnad som leder upp vattnet från rötterna

2) Ett ledande globalt vattenteknikföretag

Vi är 12 500 personer med ett gemensamt mål: att skapa innovativa lösningar som kan uppfylla världens vattenbehov. En grundläggande del av vårt arbete är att utveckla nya tekniker som kan komma att förbättra vårt sätt att använda, förvara och återanvända vatten. Vi flyttar, behandlar, analyserar och återför vatten till miljön, och vi hjälper människor att använda vatten effektivt - hemma, på arbetet, på fabrikerna och i jordbruket. I mer än 150 länder har vi en stark och långvarig relation med kunder som vet att vi står för en dynamisk kombination av ledande produktvarumärken och expertkunskaper om applikationer med stöd av vår historia som innovatörer.

Besök xyleminc.com om du vill veta mer om hur Xylem kan hjälpa dig.

Se www.xylemwatersolutions.com/contacts/ för kontaktinformation för din lokala återförsäljare och servicerepresentant.

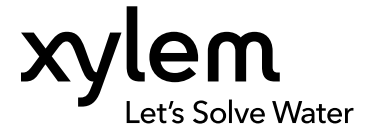

Xylem Water Solutions Manufacturing AB 361 80 Emmaboda Sverige Tel: +46-471-24 70 00 Fax: +46-471-24 47 01 http://tpi.xyleminc.com Besök vår webbplats för den senaste versionen av det här dokumentet och mer information

Originalinstruktionerna är på engelska. Alla instruktioner som inte är på engelska är en översättning av originalinstruktionerna.

© 2013 Xylem Inc